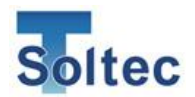

# 综合使用说明书

# **Crimp Force Monitor**

# CFM-SOL mini

Ver 1.5

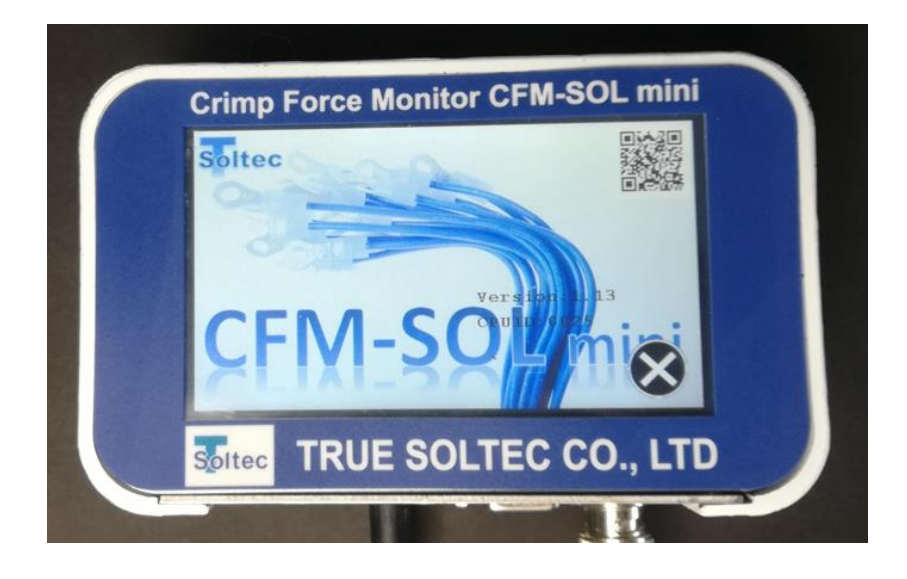

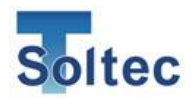

历史更新

| 版本          | 发行日          | 担当者姓名 | 变更内容        |
|-------------|--------------|-------|-------------|
| Version 1.0 | 2017. 10. 24 | 佐藤真人  |             |
| Version 1.1 | 2017.11.13   | 佐藤真人  | 1. 概要追加     |
| Version 1.2 | 2018.12.14   | 佐藤真人  | 1.2 加密器记载变更 |
| Version 1.3 | 2021. 5. 26  | 朱寧    | 公差号码 5→10 个 |
| Version 1.4 | 2022. 2. 15  | 朱寧    | 更新白色壳体照片    |
| Version 1.5 | 2023. 8. 16  | 近野敏明  | U盘格式追加      |
|             |              |       |             |
|             |              |       |             |
|             |              |       |             |
|             |              |       |             |
|             |              |       |             |
|             |              |       |             |
|             |              |       |             |
|             |              |       |             |
|             |              |       |             |
|             |              |       |             |
|             |              |       |             |
|             |              |       |             |
|             |              |       |             |
|             |              |       |             |
|             |              |       |             |
|             |              |       |             |
|             |              |       |             |
|             |              |       |             |
|             |              |       |             |
|             |              |       |             |
|             |              |       |             |
|             |              |       |             |
|             |              |       |             |
|             |              |       |             |

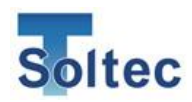

# 目 录

| 1. | 概要             |                  | 5  |
|----|----------------|------------------|----|
|    | 1.1. 育         | が言               | 5  |
|    | <b>1.2</b> . ∃ | 三机・附件配件          | 5  |
|    | <b>1.3</b> . ∃ | 巨机规格             | 7  |
|    | 1.4. I/        | ′O 引脚分配          | 7  |
|    | 1.5. 🗍         | 丁检出的不良品范围        |    |
|    | 1.6. 揖         | 曼小对应电线           |    |
| 2. | 公差             |                  |    |
| 3. | 使用フ            | 5法               |    |
|    | <b>3</b> .1. ∃ | 巨机               |    |
|    | 3.1.1.         | 启动画面             |    |
|    | 3.1.2.         | TEACH 画面         |    |
|    | 3.1.3.         | OPE 画面           |    |
|    | 3.1.4.         | Error 画面         |    |
|    | 3.1.5.         | Sensor Error 画面  |    |
|    | 3.1.6.         | TEACH Error 画面   |    |
|    | 3.1.7.         | 公差选择画面           |    |
|    | 3.1.8.         | 参数画面             |    |
|    | 3.1.9.         | 其他标识             |    |
|    | 3.1.10         | 其他功能             |    |
|    | 3.2. P         | C 软件(Pro-Lite)   |    |
|    | 3.2.1.         | 启动画面(主画面)        |    |
|    | 3.2.2.         | 波形显示实例           | 21 |
|    | 3.2.3.         | 公差选择画面           |    |
|    | 3.2.4.         | 参数画面(Log On)     |    |
|    | 3.2.5          | 参数画面(Log Off)    | 27 |
|    | 3.2.6.         | 配置画面             |    |
|    | 3.2.7.         | 工具画面             |    |
|    | 3.2.8.         | 亮度调整画面           |    |
|    | 3.2.9.         | 预压画面             |    |
|    | 3.2.10         | 自动触发设定           |    |
|    | 3.2.11         | 实时数据示例           |    |
|    | 3.2.12         | Headroom 软件      |    |
|    | 3.2.13         | Headroom 软件的使用方法 |    |
|    | 3.2.14         | 其他画面说明           |    |

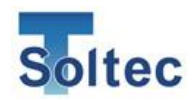

| 4. | 技术    | ·资料                     | 38 |
|----|-------|-------------------------|----|
|    | 4.1.  | 良品/不良品判定(T1/T2/T3/TD)   | 38 |
|    | 4.2.  | 模具•刀口的维护                | 41 |
| 5. | 常见    | 」问题                     | 43 |
|    | 5.1.  | 重大不良无法检出                | 43 |
|    | 5.2.  | 细微不良无法检出                | 44 |
|    | 5.3.  | 粗电线压着时,压着不良无法检出。        | 45 |
|    | 5.4.  | AWG30 以下的细电线的压力波形不稳定。   | 45 |
|    | 5.5.  | 误判过多,生产停止。              | 46 |
|    | 5.6.  | 端子压着后,无法取得压力波形          | 48 |
|    | 5.7.  | 打开电源开关,CFM-SOL mini 不启动 | 49 |
|    | 5.8.  | 与 PC 无法通信               | 49 |
|    | 5.9.  | 发生电子干扰,压力波形异常           | 49 |
|    | 5.10. | 端子未打上的不良无法检出            | 49 |
| 6. | 质量    | 住保证                     | 50 |
|    |       |                         |    |

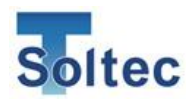

# 1. 概要

#### 1.1. 前言

本产品是在手动或者半自动压着机上使用的压力管理装置。

操作在 LCD 触摸屏幕上进行。简化了设定和操作,无需电脑仅在主机上操作就可以显示波形。详细设定可在 PC 软件中的参数设定中进行。

**1.2.** 主机•附件配件

#### 正面

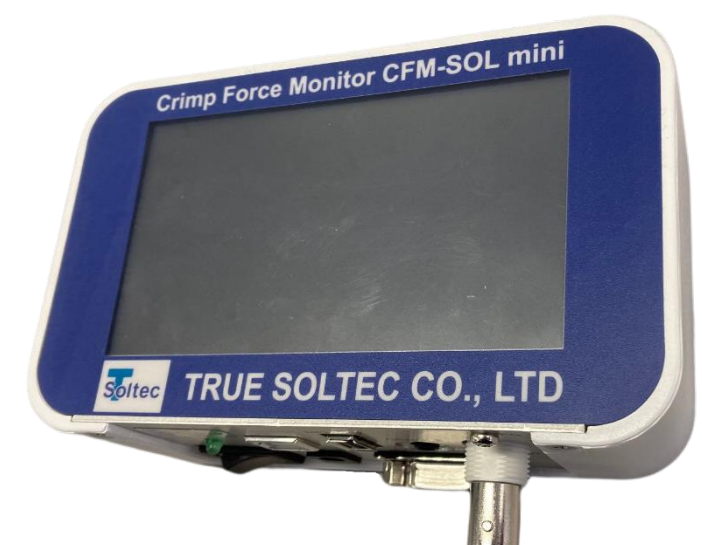

CFM-SOL mini 的主机正面上有触摸屏,在触摸屏上可进行所有操作。 除底面的电源外没有其他按钮。

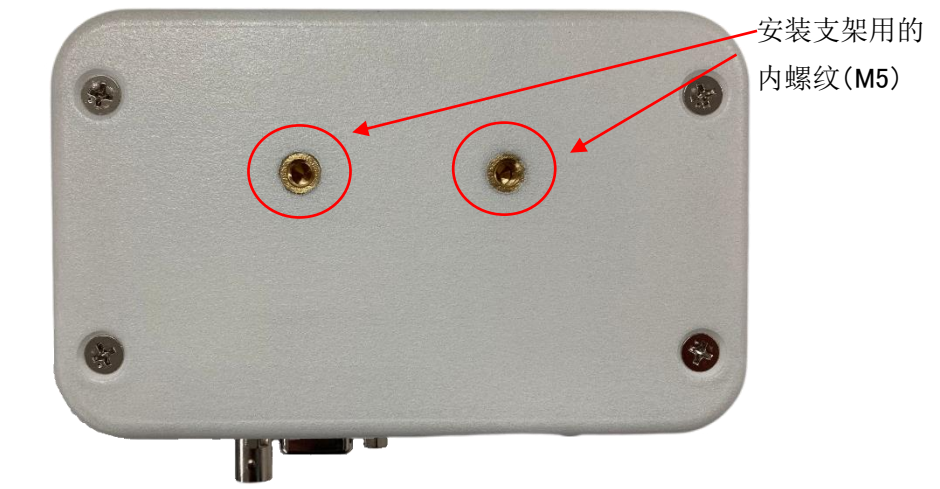

背面有两个安装支架用的内螺纹(M5)。

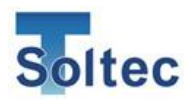

底面

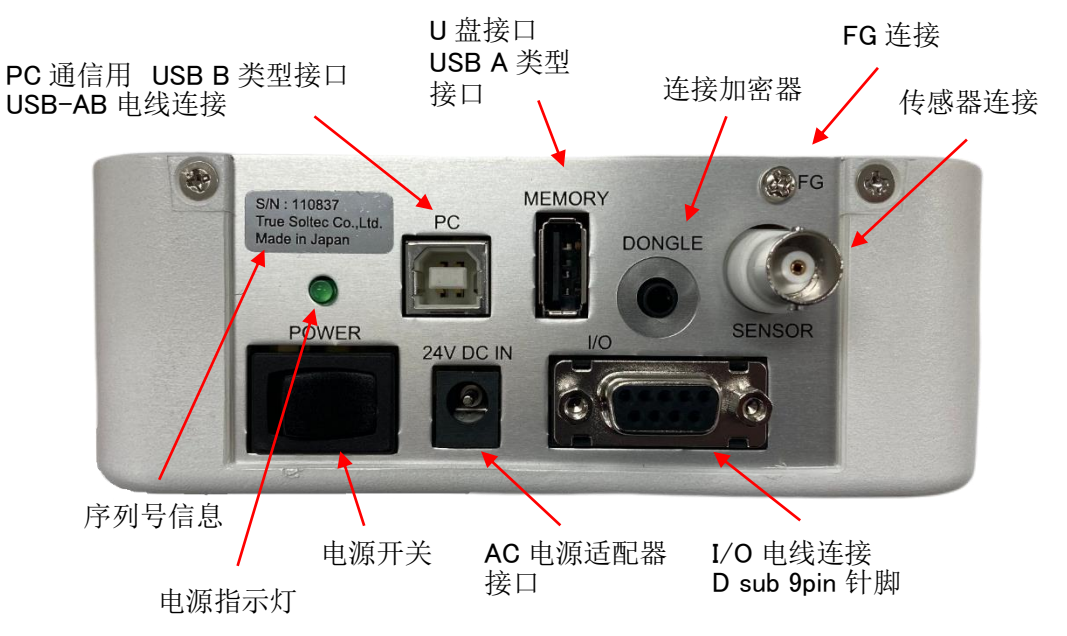

FG 接口用来连接 AC 电源插座上的接地端子,或压着机及工厂内准备好的接地端子。 CFM-SOL mini 壳体接地,可以减少电子信号干扰。

相关附件配件

| 我司提供附件          | 客户准备附件                  |
|-----------------|-------------------------|
| CFM-SOL mini 主机 | PC 软件(可从弊司官网下载)         |
| PSS 传感器         | 综合使用说明书、设置专用说明书(可从弊司官网下 |
|                 | 载)                      |
| BNC 电线          | PC(请客户自行准备)             |
| I/O 电线          | USB-AB 电线(请客户自行准备)      |
| AC 电源适配器        | U盘(请客户自行准备)             |
| 加密器(选配)         |                         |
| 安装支架(选配)        |                         |
| 简易使用说明书         |                         |

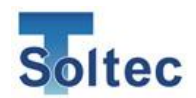

1.3. 主机规格

| 主机尺寸   | W 137mm x H 84mm x D 50mm   |
|--------|-----------------------------|
| 模拟输入   | 1~100Hz 响应                  |
|        | 0~1000mV 信号幅度               |
| 可用传感器  | FTW 系列                      |
|        | PSS 系列                      |
|        | FTC 系列                      |
| USB 通信 | 1) PC 通信用(USB2.0)           |
|        | 2) FAT32 格式 U 盘 (最大支持 32GB) |
| 电源     | Mean Well 公司制 GST25U24-P1J  |
|        | (输入 85~264V、输出 24V・1.04A)   |
|        | 不支持其他的电源式样                  |
| 使用温度   | 0~40℃ 湿度 90%以下。             |
|        | 非结露状态下。                     |
| 环保特性   | 满足 RoHS                     |
|        |                             |

#### 1.4. I/O 引脚分配

| PIN No. | 记号      |                 | 配线颜色   |
|---------|---------|-----------------|--------|
| 1       | 电源      | <b>24V</b> (输出) | 橙•黑点 1 |
| 2       | TRIGGER | 外部触发信号输入        | 橙•红点1  |
| 3       | RESET   | 外部重置输入          | 黄•黑点 1 |
| 4       | TEACH   | 外部教示输入          | 黄·红点1  |
| 5       | STOP    | STOP 信号输出(N.C)  | 绿·黑点1  |
| 6       | STOP    | STOP 信号输出(COM)  | 绿•红点1  |
| 7       | STOP    | STOP 信号输出(N.O)  | 灰・黑点 1 |
| 8       | EJECT   | 排出(OK)信号输出      | 灰·红点1  |
| 9       | GND     | GND             | 白•黑点1  |

上述为继电器在主机电源不通电情况下的 I/0 引脚分配。

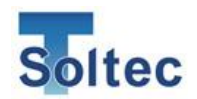

1.5. 可检出的不良品范围

下面对 CFM-SOL mini 可检出的不良品、不可检出的不良品作出说明。 下记关于可检出的不良相关,以压着机•模具·刀口的状态良好为前提。

#### 端子压着区域示意图:

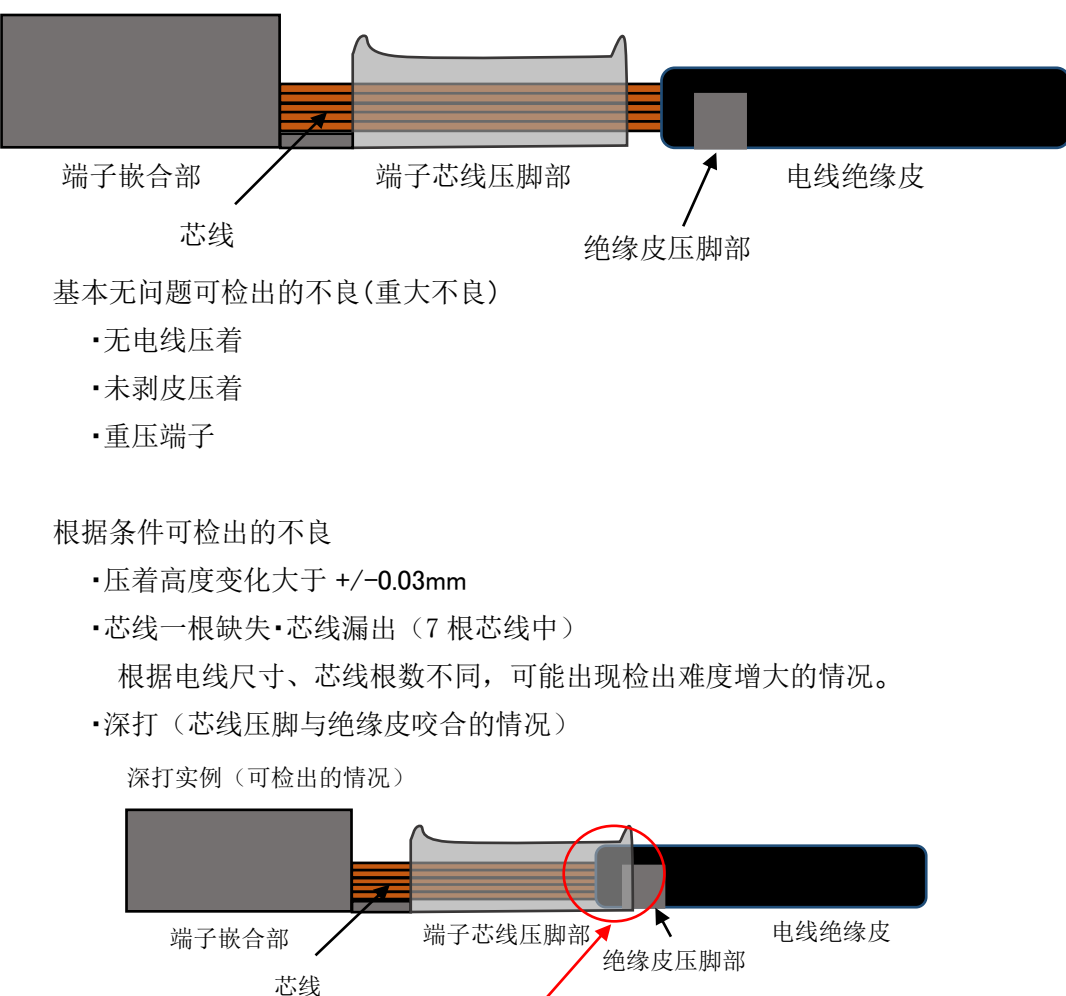

深打,芯线压脚与绝缘皮咬合,施加在芯线压脚上的压力总量发生变化。压力波形出现变化,CFM 可检出该不良。

·浅打(芯线压脚内的芯线深度减少的情况)

浅打实例(可检出的情况)

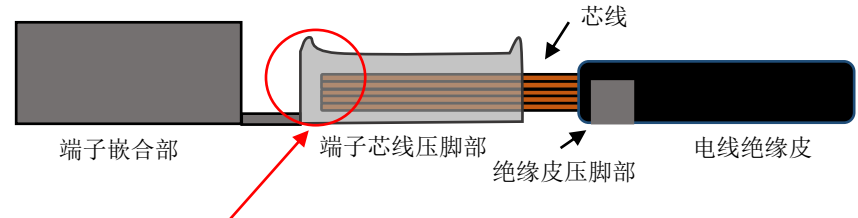

浅打,芯线的前端在芯线压脚内的情况下,芯线压脚内的芯线的深度减少,施加在芯线压脚上的压力减少。压力波形出现变化,CFM 可检出该不良。

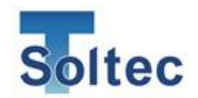

难以检出的不良

·深打(芯线压脚与绝缘皮未咬合的情况)

深打实例(难以检出的情况)

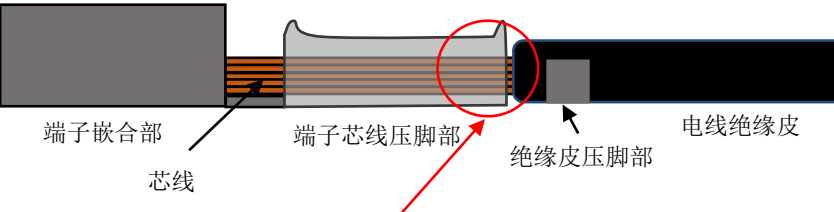

与正常状态相比深打,但芯线压脚与绝缘皮未咬合的情况下,施加 在芯线压脚上的压力总量发生未发生变化,压力波形上很难反映出 此差异。

·深打(绝缘皮在喇叭口下方,但未与芯线压脚咬合的情况)

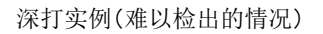

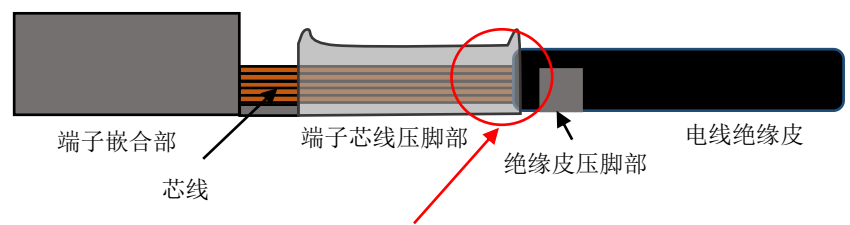

与正常状态相比深打,但绝缘皮压在喇叭口下方的情况下,看上去像是容易检出的深打不良。但是绝缘皮未到达芯线压脚下时,绝缘皮与芯线压脚未咬合。施加在芯线压脚上的压力总量几乎无变化,压力波形上很难反映出此差异。这与可检出的不良容易混淆,需要特别注意。

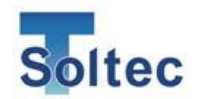

#### ·浅打(芯线压脚内的芯线总量未变化的情况)

浅打实例(难以检出的情况)

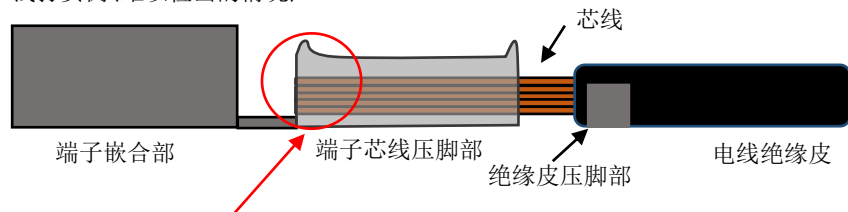

与正常状态相比浅打,芯线压脚部和端子嵌合部之间未出现芯线, 看上去像是容易检出的浅打不良。但是如图所示,芯线压脚内的芯 线总量不变,压力波形上很难反映出此差异。这与可检出的不良容 易混淆,需要特别注意。

·绝缘皮压脚变形

与芯线压脚不同,绝缘皮压脚上的压力较小,即便压脚出现变形,压力波形上也没 有较大的差异发生。

•芯线漏出后压着

芯线在压脚外漏出后被叠加在端子上压着的不良,施加在芯线压脚上的压力总量未 发生大的变化,压力波形也不出现变化。

•端子嵌合部的不良

嵌合部不是产生压力的区域,因此嵌合部变形,压力波形也不出现变化。

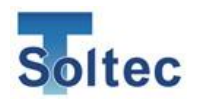

以下,记载了 0.5 mm<sup>2</sup>·7 根芯线的电线上,良品和不良品的压着波形。

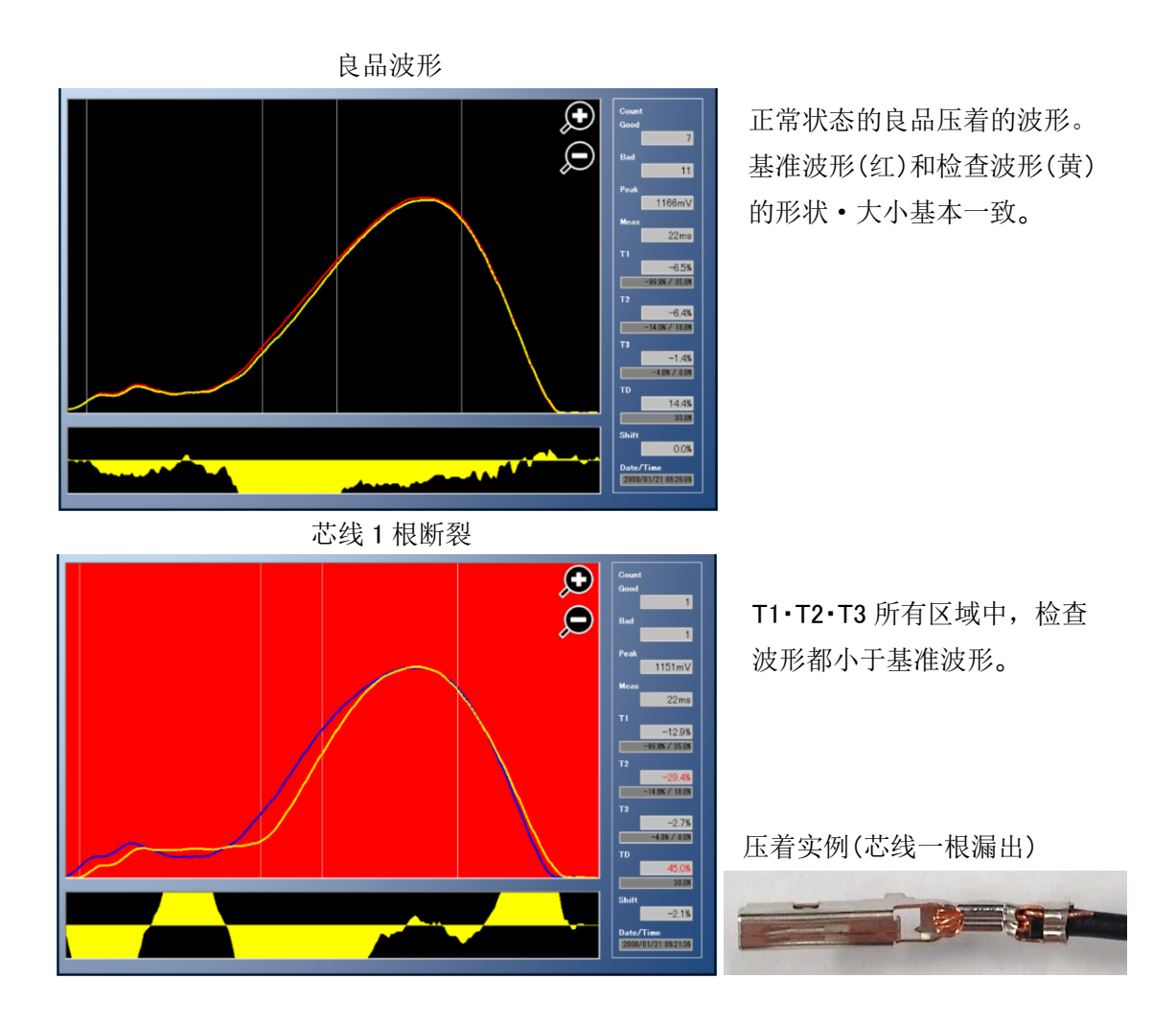

芯线2根断裂

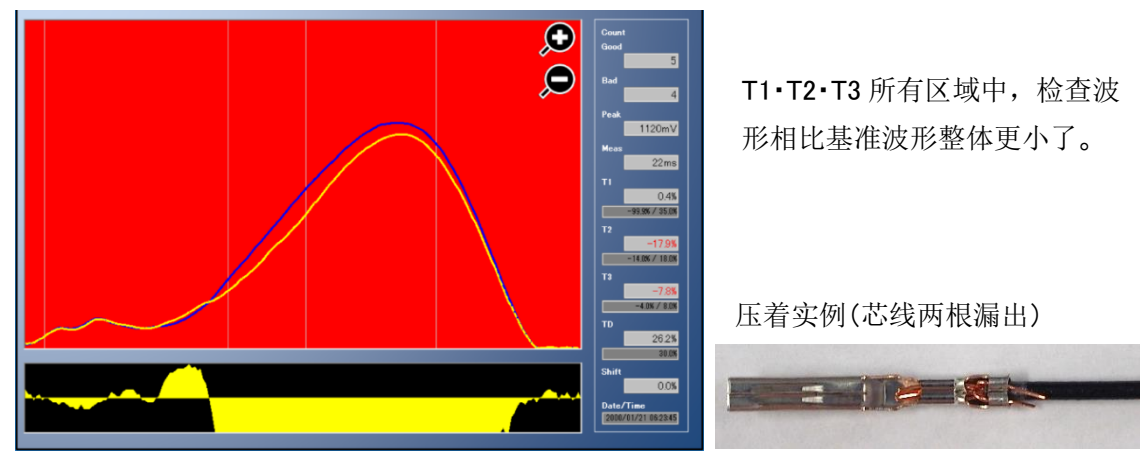

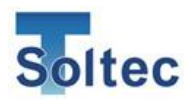

#### 1.6. 最小对应电线

本产品可对应的最小电线是 AWG28。

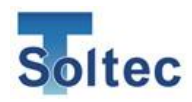

# 2. 公差

CFM-SOL mini 的公差有 5 个号码。1 是最小公差, 5 是最大公差。各判定区域的判定结果 超过公差%的话, CFM-SOL mini 做出不良品判定。

公差表(初始值)

|    | T1-  | T1+  | Т2-  | T2+  | Т3-  | T3+  | TD   |
|----|------|------|------|------|------|------|------|
| 1  | 99.9 | 25.0 | 5.0  | 10.0 | 2.0  | 4.0  | 25.0 |
| 2  | 99.9 | 30.0 | 7.0  | 12.0 | 3.0  | 5.0  | 30.0 |
| 3  | 99.9 | 35.0 | 9.0  | 14.0 | 4.0  | 6.0  | 30.0 |
| 4  | 99.9 | 40.0 | 11.0 | 16.0 | 5.0  | 7.0  | 40.0 |
| 5  | 99.9 | 42.0 | 13.0 | 18.0 | 6.0  | 8.0  | 40.0 |
| 6  | 99.9 | 45.0 | 15.0 | 20.0 | 7.0  | 9.0  | 45.0 |
| 7  | 99.9 | 47.0 | 17.0 | 22.0 | 8.0  | 10.0 | 45.0 |
| 8  | 99.9 | 50.0 | 19.0 | 24.0 | 9.0  | 11.0 | 50.0 |
| 9  | 99.9 | 52.0 | 21.0 | 26.0 | 10.0 | 12.0 | 55.0 |
| 10 | OFF  | OFF  | OFF  | OFF  | 20.0 | 22.0 | OFF  |

公差 5 时, T1、T2、TD 变为 OFF, 判定仅在 T3 进行。仅基于下死点的压力波形的波峰 附近检查,适用于只检出重大不良的生产方法。

公差表中的具体数值可通过主机上长按公差画面 5 秒或者 PC 软件更改。请参照「3.2.4.参数画面(Log On)」。通过更改参数画面中的公差号码以更改具体的%数值。数值设为空白,则为关闭此项检查。

各公差号码的定位。

1 是最严格的公差。要检测出 1/7 根芯线,推荐此公差,但可能误判会增加。

误判:(即便压着出良品,也会被判断为不良品)

2是相比标准稍严格的公差,可判定细小的不良。

3 是标准公差。初始值设定的就是此公差。可判定细小的不良,也不会有很多误判,

是最平衡的公差。大致可检出 2/7 根芯线断裂。

4 是相比标准稍宽松的公差。可检出重大不良,减少误判。

5 是最宽松的公差,且 T1、T2、TD 的判定都为 OFF。仅 T3 区域判定,监视压力波形在 下死点附近的压力峰值,可检出重大不良,减少误判。

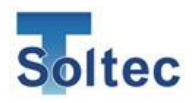

# 3. 使用方法

- 3.1. 主机
- 3.1.1. 启动画面

启动时出现。

3 秒后自动切换为 TEACH 画面。

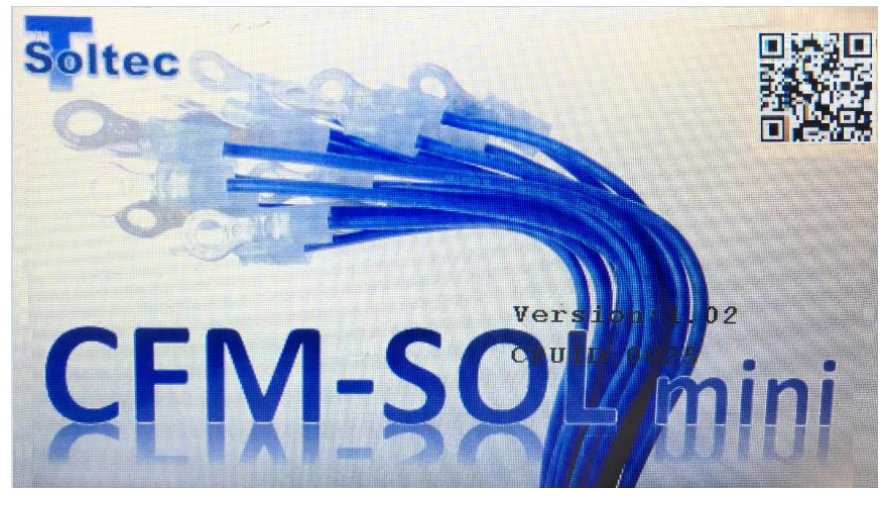

3.1.2. TEACH 画面 TEACH 中的画面。

教示完成或取消,进入 OPE 画面。

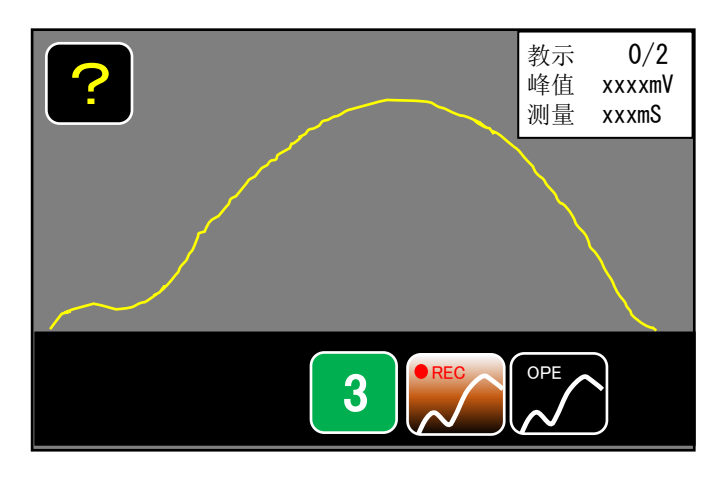

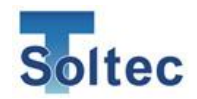

| ?   | 帮助按钮。点击后显示启动画面(带有关闭按钮)。<br>在峰值异常报警出现时,此图标将被隐藏。                                                                                                    |
|-----|----------------------------------------------------------------------------------------------------|
| 3   | 显示公差号码。<br>点击后显示公差选择画面。                                                                                                    |
| REC | TEACH 模式按钮,进入取得基准波形的模式。TEACH 模式是压着 2 根(初始值)良品样品,通过计算平均值来取得基准波形。良品样品个数可在 2 根到 5 根之间更改。详细请参照「3.2.4.参数画面(Log On)」。用基准波形与生产时的每次压力波形相比较,差异超过设定的公差时则判定为不良品。 |
| OPE | OPE(生产模式)按钮。点击后取消 TEACH 模式进入 OPE 画面,即进入生产模式。此时基准波形维持在上一次成功取得的基准波形。OPE 模式下, CFM-SOL mini 将每次压力波形与 TEACH 模式中取得的基准波形相比较。差异超过设定的公差时则判定为不良品。               |

| 波形显示: | 实测的波形用黄色线表示。                        |                                  |  |  |
|-------|-------------------------------------|----------------------------------|--|--|
|       | 适应教示的第一根的波形高度,将自动配置 Y 轴方向的扩大率。      |                                  |  |  |
|       | 该自动配置的扩大率将一直持续到下一次教示。               |                                  |  |  |
| 右上显示: | TEACH: "/" 左侧显示 TEACH 中当前取得的样品数量,右侧 |                                  |  |  |
| (简易)  |                                     | 显示的是 TEACH 样品的设定数量。(2 根~5 根)     |  |  |
|       | Peak:                               | 峰值电压值以 mV 表示。                    |  |  |
|       | Meas:                               | 波形的测量时间以 mSec 表示。测定时间是指波形显示      |  |  |
|       |                                     | 画面的左端到右端。由 CFM-SOL mini 自动决定。    |  |  |
| 右上显示: | T1:                                 | 显示 T1 判定值。                       |  |  |
| (详细)  |                                     | NG 时以红字显示。                       |  |  |
| 简易显示和 | T2: 显示 T2 判定值。                      |                                  |  |  |
| 详细显示可 | NG 时以红字显示。                          |                                  |  |  |
| 通过点击显 | T3:                                 | T3: 显示 T3 判定值。                   |  |  |
| 示屏幕切  | NG 时以红字显示。                          |                                  |  |  |
| 换。    | TD:                                 | 显示 TD 判定值。                       |  |  |
|       |                                     | NG 时以红字显示。                       |  |  |
|       | Shift                               | 表示基准补偿值。Shift 是显示根据基准补偿而更新的      |  |  |
|       |                                     | 基准波形,与 TEACH 时的最初波形有多少变化的数       |  |  |
|       |                                     | 值。Shift 和基准补偿的详细设定相关,请参照「3.2.4.参 |  |  |
|       |                                     | 数设置」。                            |  |  |

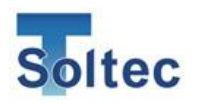

3.1.3. OPE 画面 OPE 中的画面。

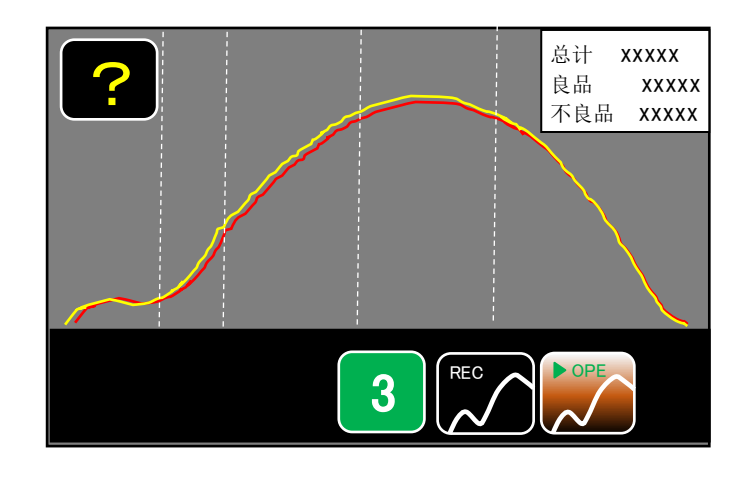

| REC | TEACH 按钮。点击后进入 TEACH 画面。 |
|-----|--------------------------|
|     | OPE 按钮。已进入 OPE 模式时该按钮无效。 |

| 波形显示:         | 取得的波形用黄色线表示。      |                     |  |
|---------------|-------------------|---------------------|--|
|               | 判定时使用的基准波形用红色线表示。 |                     |  |
| 右上显示:         | 良品                | 显示进入 OPE 后良品的判定次数。  |  |
| (简易)          | 不良品               | 显示进入 OPE 后不良品的判定次数。 |  |
| 右上显示:         | 峰值:               | 峰值电压值以 mV 表示。       |  |
| (详细)<br>简易显示和 | 测量:               | 波形的测量时间以 mSec 表示。   |  |
| 详细显示可         | T1:               | T1 显示判定值。           |  |
| 通过点击屏         |                   | NG 时以红字显示。          |  |
| 幕上的显示         |                   |                     |  |
| 区域进行切         | T2:               | T2 显示判定值。           |  |
| 换。            |                   | NG 时以红字显示。          |  |
| ~ .           | T3:               | T3显示判定值。            |  |
|               |                   | NG 时以红字显示。          |  |
|               | TD:               | TD 显示判定值。           |  |
|               |                   | NG 时以红字显示。          |  |
|               | 偏移                | 表示基准补偿值。            |  |

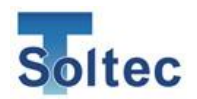

3.1.4. Error 画面

判定为不良品时的画面。

右下角的×按钮点击后解除 Error。

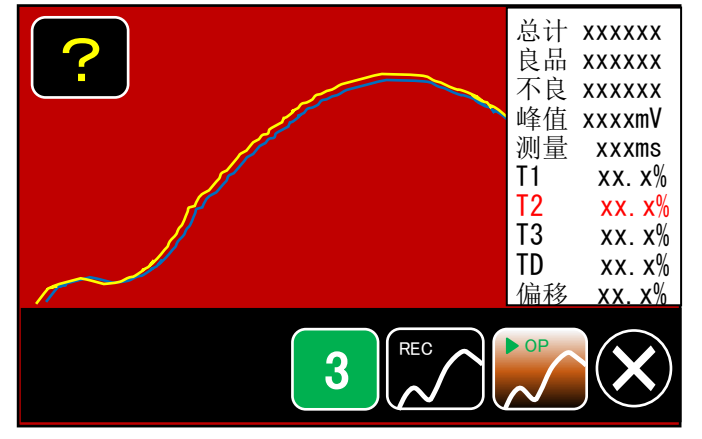

3.1.5. Sensor Error 画面

传感器未连接时发生的 Error。 请确认传感器的连接后解除 Error。

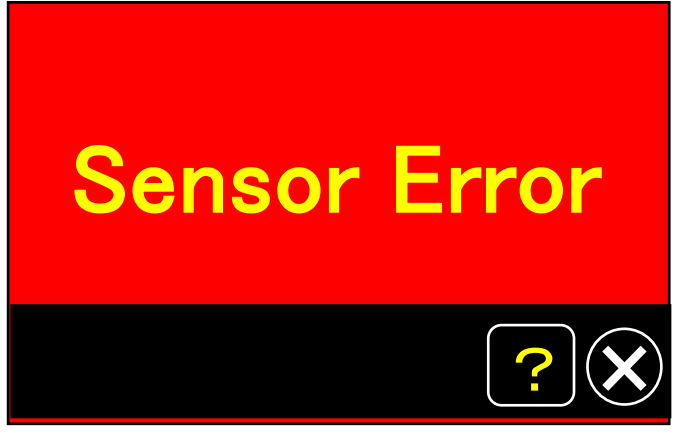

3.1.6. TEACH Error 画面

TEACH 模式中,NG 判定发生 3 次时,显示下记的画面。 右下角的×按钮点击后回到 TEACH 画面。

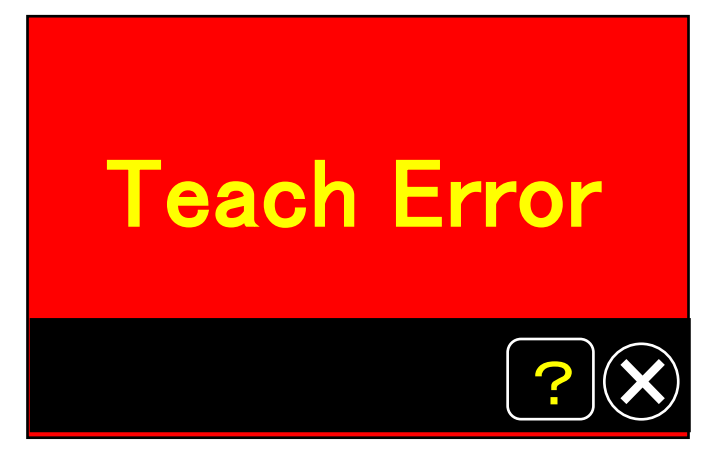

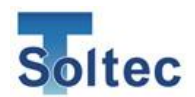

3.1.7. 公差选择画面

选择公差的画面。

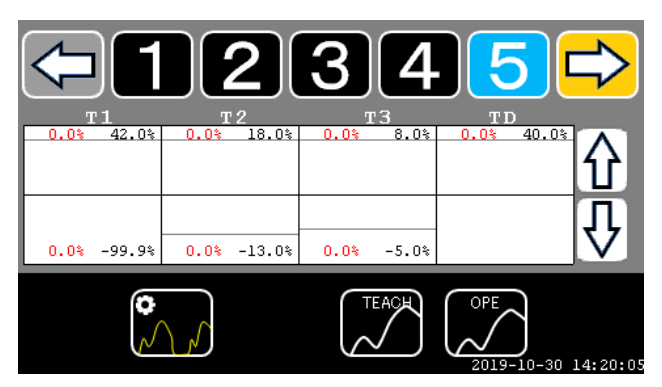

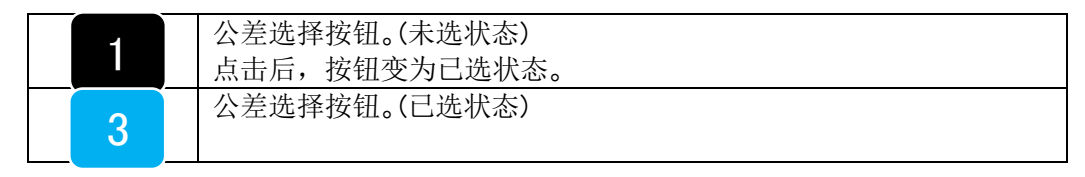

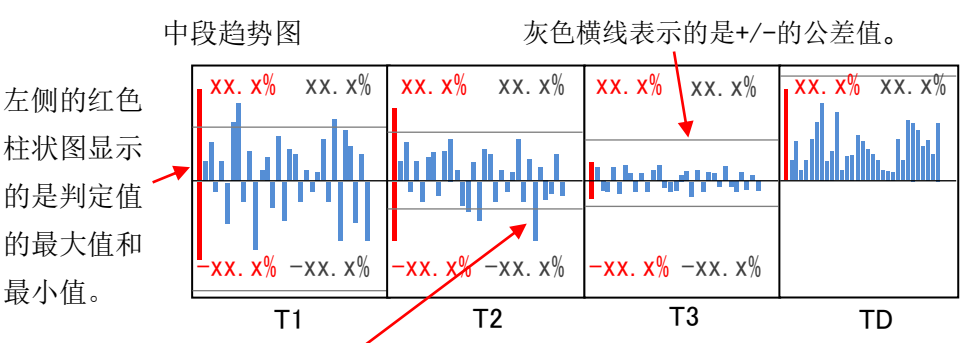

蓝色柱状图是最近 30 根的判定%。以中间横线为分界,判定值为正数在横线上方显示,判定值为负则在横线下方显示。

**公差的变更**:请在公差界面长按公差号码,通过右侧上下箭头变更公差。

最近 30 根 T1~TD 判定值的趋势通过柱状图显示,可辅助选择合适的公差。当前公 差的横线也显示出来,选择哪个公差号码可稳定压着(不误判定)一目了然。最大 30 根,每次 TEACH 后重置。 柱状图的左边,TEACH 以后判定值的最大值、最小值用红色表示。 红色数字是判定值的最大•最小值(左侧上下)。TD 只显示最大值。 灰色数字是公差值的数字。(右侧上下) 最近 30 根判定的柱状图用蓝色表示。 选择的公差号码对应的公差值,在柱状图处以灰色线横线表示。 判定 OFF 一栏表示柱状图「OFF」。

<sup>3.1.8.</sup> 参数画面

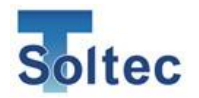

在 PC 端打开参数画面后显示的画面。 通过主机上的操作无法进入此画面。 PC 端关闭参数画面,此画面将自动关闭。

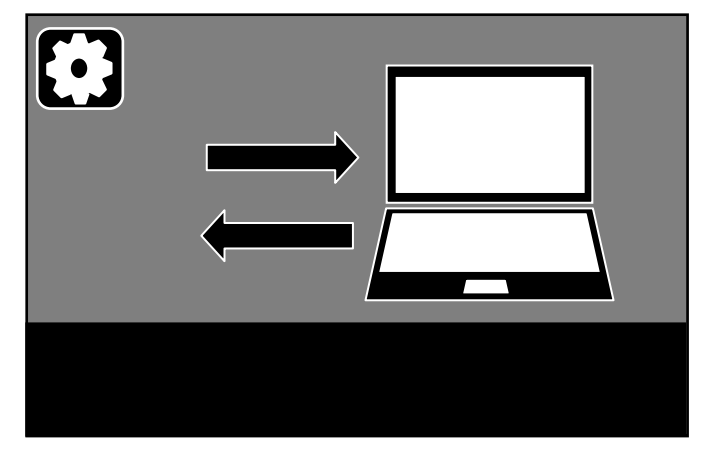

#### 3.1.9. 其他标识

| 波形异常标识。<br>波形峰值极大变动,良品的偏差率%(「请参照 3.2.13. Headroom 软件」)在 1%以上时,在原来「?」标识的地方显示波形异常标识,催促进行压着机和模具的维护。点击时的动作与「?」标识相同。波形峰值 |
|----------------------------------------------------------------------------------------------------|
| 稳定后,此标识也会恢复成「?」标识。                                                                                                  |
| U 盘标识。<br>当主机中插入 U 盘时×按钮位置处显示此标识。U 盘在读写时不可拔<br>出,可通过长按此图标,待图标消失后方可安全移除 U 盘。                                         |

#### 3.1.10. 其他功能

主机 USB 接口中插入U盘期间,压着数据将自动保存到U盘的文件夹中。 在U盘的根文件夹下,自动生成名为YYYYMMDDHHMMSS.dat的文件。 YYYYMMDDHHMMSS 是指识别到U盘的年月日时分秒。 主机电源打开和关闭时,新文件生成,数据保存在新文件中。 主机电源未打开和关闭时插拔U盘,将不会生成新文件,而是在老文件中追加保存。 数据保存相关,1GB 容量大约可保存 110万份数据。 (文件的大小与保存的数据数量成比例。)

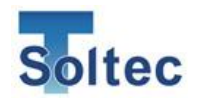

3.2. PC 软件(Pro-Lite)

专用 PC 软件 Pro-Lite 的功能相关说明。

3.2.1. 启动画面(主画面)

| Pro-Lite Ver1.0.3.1 Offline |              | _          | - U X        |
|-----------------------------|--------------|------------|--------------|
|                             | Pro-Lite     |            | <b>?</b> C   |
|                             | 基准波形<br>检查波形 | 总计个数<br>良品 | 0/2          |
|                             |              | 不良品        |              |
|                             |              | 峰值         | 0.000mV      |
|                             |              | 测量时间       | 0. 000ms     |
|                             |              | T1         | 0.0%         |
|                             |              | T2         | 0.0% / 0.0%  |
|                             |              |            | 0.0% / 0.0%  |
|                             |              | Т3         | 0.0%         |
|                             |              | ТЛ         | 0.0% / 0.0%  |
|                             |              |            | 0. 0%        |
|                             |              | 偏移         | 0.0%         |
|                             |              | 日期/时       | 0            |
|                             |              | 0000/00    | /00 00:00:00 |
|                             |              |            |              |

标识说明

|                | 与主机通信开始。<br>在与主机通信时点击,则通信结束。     |
|----------------|----------------------------------|
|                | 主机进入 OPE 模式。                     |
|                | 主机进入 TEACH 模式。                   |
| $(\mathbf{X})$ | 主机发生 Error 时点击,解除 Error。         |
| K              | 打开公差选择画面。                        |
|                | 打开参数画面。<br>参数画面中,可更改主机中记录的各种设定值。 |
| PC             | 打开配置画面。<br>配置画面中,可更改 PC 软件的动作设定。 |

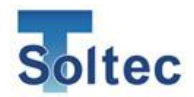

|   | 打开工具画面。<br>可保存和读取文件。 |
|---|----------------------|
| C | 关闭 Pro-Lite。         |

3.2.2. 波形显示实例

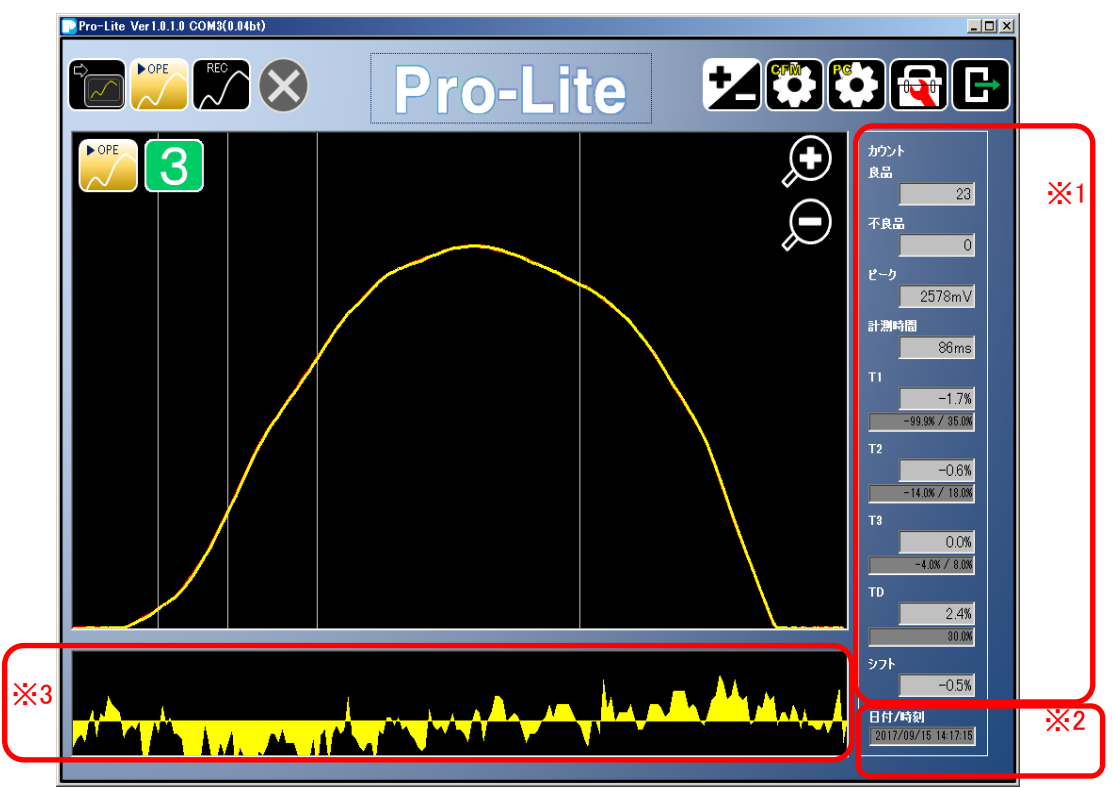

※1 与主机显示相同,显示各种数值。

※2显示波形的取得时间。

取得时间是从主机的时钟中取得。

主机的时钟与实际时间有误差时,可通过 PC 软件修正。

※3 取得的波形和基准波形的差通过图表显示。

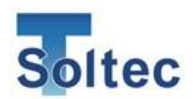

3.2.3. 公差选择画面

| 🕞 公差设定画面  |         |            |      | _    |        |
|-----------|---------|------------|------|------|--------|
|           | 12      | 3          | 4 5  |      |        |
|           |         |            |      |      |        |
| T1        | T2      |            | Т3   | TD   |        |
| 0.0% 25.0 | 0.0%    | 10.0% 0.0% | 4.0% | 0.0% | 25.0%  |
|           |         |            |      |      |        |
|           |         |            |      |      |        |
|           |         |            |      |      |        |
|           |         |            |      |      |        |
| 0.0% 99.5 | NX 0.0X | 5.0% 0.0%  | 2.0% |      |        |
| 1000      |         | 0.00       | 2.0% |      |        |
|           |         |            |      |      |        |
|           |         |            |      | OPE  | TEACH  |
|           |         |            |      |      | $\sim$ |
|           |         |            |      |      |        |

操作方法、显示内容都与主机的公差选择画面相同。

3.2.4. 参数画面(Log On)

| ▶ 参数画面                                              |                                                                                                    | - 🗆 X                                              |
|-----------------------------------------------------|----------------------------------------------------------------------------------------------------|----------------------------------------------------|
| Pro                                                 | -Mini                                                                                                    | 0К 关闭                                              |
| 从CFM-Mini主机<br>读取的参数                                | 区间编集 调整亮度 预压                                                                                                    | 自动触发设<br>定 Headroom                                |
| 测量模式<br>短 最长测量时间100mSec 长 最长测量时间500mSec             | 公差表     公差号码     T1 (-)     T1 (+)     T2 (-)     T3 (-)     T3       1     99.9     25.0     5.0     10.0     2.0                                                                                                    | (+) TD<br>4.0 25.0                                 |
| 触发<br>自动 触发等级<br>100 mV 下降沿 上升沿 触发延时<br>0 √ mSec    | 2         99.9         30.0         7.0         12.0         3.0           3         99.9         35.0         9.0         14.0         3.0           4         99.9         40.0         11.0         16.0         4.0           5         99.0         12.0         5.0         5.0                                                                                                    | 5.0     30.0       6.0     30.0       7.0     40.0 |
|                                                     | 5         97.9         42.0         13.0         18.0         5.0           6         99.9         45.0         15.0         20.0         6.0           7         99.9         47.0         17.0         22.0         7.0         1           8         99.9         50.0         19.0         24.0         8.0         1                                                                                                    | 8.0 40.0<br>9.0 45.0 初始值<br>1.0 50.0               |
| 对准<br>右 at 40 % 左 at 70 % 关                         | 9         99.9         52.0         21.0         26.0         10.0         1           10         OFF         OFF         OFF         0FF         20.0         2           加密結保护         2         2         2         2         2         2         2         2         2         2         2         2         2         2         2         2         2         2         2         2         2         2         2         2         2         2         2         2         2         2         2         2         2         2         2         2         2         2         2         2         2         2         2         2         2         2         2         2         2         2         2         2         2         2         2         2         2         2         2         2         2         2         2         2         2         2         2         2         2         2         2         2         2         2         2         2         2         2         2         2         2         2         2         2         2         2         2         2 | 2.0 55.0<br>(2.0 OFF                               |
| 基准补偿<br>开 复原 3 分 关                                  | 教示         开         关         公差         开         关           触发         开         关         密码         9999                                                                                                    | 复原开关                                               |
| 区域<br>T1 开始 5 % T2 开始 30 %<br>T3 开始 70 % T3 结束 90 % | 输出 <th>0 kg/1000mV</th>                                                                                                    | 0 kg/1000mV                                        |
| 教示<br>取样条数 2                                        | 日期和时间 排出信号 日期时间与计算机同步                                                                                                    | 下载                                                 |

显示/更改 CFM-SOL MINI 主机中保存的参数。

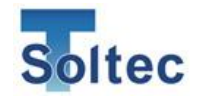

按钮说明

| ОК       | 将设定传送至主机后画面关闭。                |
|----------|-------------------------------|
| 关闭       | 将设定不发送到主机且关闭画面。               |
| 调整亮度     | 打开亮度画面。                       |
|          | 调整主机液晶显示器的亮度。                 |
| 预压       | 打开预压画面。预压是指预加压的意思。            |
|          | 使用底座式 FTW 系列传感器时,给底座预加压时使用。   |
|          | 详细请参照「CFM-SOL mini 设置专用说明书」。  |
| 自动触发设定   | 打开自动触发设定画面。                   |
|          | 可在自动触发信号无法工作时调查原因。请参照 P24 的「触 |
|          | 发」。                           |
| Headroom | 打开 Headroom 软件。               |
|          | 可确认现在生产中的产品,CFM 以怎样的精度检查,及稳   |
|          | 定地运用。请参照「3.2.12 Headroom 软件」  |
| 下载       | 将主机的所有设定值保存在 PC 的一个文件中。       |
| 上载       | 将 PC 保存的参数文件的内容发送到主机中。        |

#### 参数说明

| 测量模式 | 可更改波形的最大取得时间。                   |
|------|---------------------------------|
|      | 选择「短」时,可取得最大 100mSec 的波形。默认初始值是 |
|      | 「短」。                            |
|      | 选择「长」时,可取得最大 500mSec 的波形。使用在油压机 |
|      | 等测量时间长的生产上。                     |

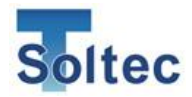

| 触发         | 可选择开始取得波形触发信号的类型。                                                                             |
|------------|-----------------------------------------------------------------------------------------------|
|            | 选择「自动」时,通过监控负荷的变化,CFM-SOL mini 自动                                                             |
|            | 取得波形。初始值选择的是「自动」,通常使用此选项。                                                                     |
|            | 选择「下降沿」「上升沿」时,通过监控外部触发 SW 的状态,                                                                |
|            | 状态变化时开始取得波形。                                                                                  |
|            | 选择「下降沿」时,从状态的下降边缘开始取得波形。                                                                      |
|            | 选择「上升沿」时,从状态的上升边缘开始取得波形。                                                                      |
|            | 「自动」在无法正常工作的特殊情况下,使用「上升沿」「下降                                                                  |
|            | 沿」。                                                                                           |
| 触发水准       | 选择自动触发时该设定有效。                                                                                 |
|            | 当荷重超过设定的 mV 时,开始取得波形。初始设定值是                                                                   |
|            | 100mV, 可在 20mV-1000mV 范围内变更。                                                                  |
| 触发延时       | + 一 一 一 一 一 一 一 一 一 一 一 一 一 一 一 一 一 一 一                                                       |
|            | 压着机的冲头从开始下降到实际压着在时间上有偏差,希                                                                     |
|            | 望从上升边界/下降边界开始推迟一定时间后取得波形时.                                                                    |
|            | 可以指定推迟的时间 mSec。                                                                               |
| 测量时间       | 自动计算。无法手动设定。                                                                                  |
| (公王611-1   | 波形的取得时间(波形从开始到结束的时间),波形的形                                                                     |
|            | 状•大小等自动决定。「短」时最大 100mSec. 「长」时最大                                                              |
|            | 500mSec.                                                                                      |
| 对准         | 压着判定时,为与基准波形进行比较,在取得的波形和基                                                                     |
| 11 IL      | 准波形的左或右位置设定基准占以使得波形重叠并对比                                                                      |
|            | 当压着时机上有误差时,基准波形的左右位置不调整将于                                                                     |
|            | 学进行正确的判定 初始值是方 40% 伺服压差机波形不稳                                                                  |
|            | 完'是到较多时一设置为 <b>左 70%</b> 悠得到稳定的判定                                                             |
| 其准补偿       | 可设完压差判完的基准波形数据存生产过程由是否需要更                                                                     |
| 全正百云       | 新 医姜和机身在生产结缔过程由发热 机身细微扩张劲                                                                     |
|            | 庙 王力 告生 本 孙 其 准 私 쓴 ON 时 关 昭 生 产 由 的 最 新 粉                                                    |
|            |                                                                                               |
|            | 的其從波形古列下一次 <b>TEACH</b> 为止一古天亦一一般左开                                                           |
|            | 「侍的埜佃奴形旦到下」(入TEAOF 为止。且小文。 放仁生<br>立时其准认供识罢方 ON 出去                                             |
|            | ) 时                                                                                           |
| <b></b> 友尿 | 至低价伝 UN 时有效。<br>有互助时间以八为单位比定                                                                  |
|            | 友尿的时间以刀乃半位相足。 坐工差扣值止工作计利用户仍完的时间时 其准计供措计                                                       |
|            | □ □压有机疗止⊥ 行处到用厂 仅 上 的 的 问 的 , 坐 任 邻 伝 楔 八<br>下 再 车 的 其 准 油 平 有 百 到 是 初 <del>如</del> 二 叶 的 业 大 |
|            | 「                                                                                             |
|            | 里新开始生产时基准补偿生效,基准波形冉伏进入史新状                                                                     |
| 1          | 一念。                                                                                           |

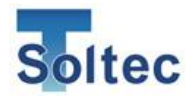

| 区域  | 设定判定区域的划分                                                                                                    |
|-----|----------------------------------------------------------------------------------------------------|
| 区场  | 以尼力尼巴纳的初方。                                                                                                   |
|     | <b>T1 开始</b><br>设定 T1 区域的开始点的%。<br>从波峰往左搜索,以波峰高度的指定%的点划竖线为 T1 的<br>开始位置。(默认 5%,即当波形在相对波峰 5%时 T1 开始)          |
|     | <b>T2 开始(T1 结束)</b><br>设定 T2 区域的开始点的%。<br>从波峰往左搜索,以波峰高度的指定%的点划竖线为 T2 的<br>开始位置。T2 区域的开始位置即 T1 区域的结束位置。       |
|     | T3 开始(T2 结束)<br>设定 T3 区域的开始点的%。<br>从波峰往左搜索,以波峰高度的指定%的点划竖线为 T3 的<br>开始位置。T3 区域的开始位置即 T2 区域的结束位置。              |
|     | <b>T3 结束</b><br>设定 T3 区域的结束点的%。<br>从波峰往右搜索以波峰高度的指定%的点划竖线为 T3 的结<br>束位置。<br>详细请参照「4.1. 良品/不良品判定(T1/T2/T3/TD)) |
| 教示  | 设定 TEACH 中取得的波形数量。<br>在设定的数量压着后,教示自动完成,进入生产模式。                                                               |
| 公差表 | 设定公差 1~公差 5 号的各公差值(T1~T3 的各±公差值、<br>TD 的+公差值)。<br>设定为O时则显示 OFF,此项目不判定。<br>详细请参照「2.公差」。                       |

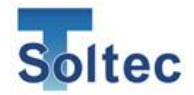

| 加密    | 可设定在主机上若不插入加密器就无法操作的项目。适用项<br>目包括教示、公差、复位以及触发。一旦设定后只有管理者<br>在主机上插入加密器时才可以解锁并使用下述功能,其他<br>人员无法使用。 |
|-------|--------------------------------------------------------------------------------------------------|
|       | 教示<br>设定为 ON 时,加密器不插入主机,在主机上将无法进行教<br>示。                                                         |
|       | 公差<br>设定为 ON 时,加密器不插入主机,在主机上将无法进行公<br>差的更改。                                                      |
|       | 复位<br>设定为 ON 时,加密器不插入主机,在主机上将无法进行<br>Error 的解除。                                                  |
| 输出    | 设定输出信号的输出条件。100mSec的脉冲输出。<br>在每次压着结束后向压着机输出信号。                                                   |
|       | 良品<br>主机判定为良品时输出信号。                                                                              |
|       | 不良品                                                                                              |
|       | 主机判定为不良品时输出信号。                                                                                   |
| 日期和时间 | 点击「日期时间与计算机同步」按钮,可将 PC 上的日期时<br>刻发送至主机上。                                                         |

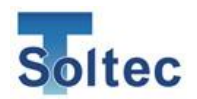

#### 3.2.5 参数画面(Log Off)

| 🕞 参数画面                                                                                               |                                          | - 🗆 X       |
|----------------------------------------------------------------------------------------------------|------------------------------------------|-------------|
| Pro                                                                                                  | -Mini                                    | 关闭          |
| 从文件<br>读取的参数                                                                                         |                                          |             |
| 测量模式                                                                                                 | 公差表                                      |             |
| 短 最长测量时间100mSec 长 最长测量时间500mSec                                                                      | 公差号码 T1(-) T1(+) T2(-) T2(+) T3(-) T3(+) | TD          |
|                                                                                                    | 1 99.9 25.0 5.0 10.0 2.0 4.0 25          | i. 0        |
| 触发                                                                                                   | 2 99.9 30.0 7.0 12.0 3.0 5.0 30          | ). 0        |
| 自动 触发等级 下路沿 上升沿                                                                                      | 3 99.9 35.0 9.0 14.0 3.0 6.0 30          | ). 0        |
| 100 mV D mSec                                                                                        | 4 99.9 40.0 11.0 16.0 4.0 7.0 40         | ). 0        |
|                                                                                                    | 5 99.9 42.0 13.0 18.0 5.0 8.0 40         | 0. 0        |
|                                                                                                    | 6 99.9 45.0 15.0 20.0 6.0 9.0 45         | 5.0 初始值     |
|                                                                                                    | 7 99.9 47.0 17.0 22.0 7.0 10.0 45        | 5.0         |
| 3+V#:                                                                                                | 8 99.9 50.0 19.0 24.0 8.0 11.0 50        | ). 0        |
|                                                                                                    | 9 99.9 52.0 21.0 26.0 10.0 12.0 55       | 5. 0        |
| 右 at 40 % 左 at 70 % 关                                                                                | 10 OFF OFF OFF 20.0 22.0 0               | )FF         |
| 17 VF-11.04                                                                                          | 加密锁保护                                    |             |
| ◆/4 作/☆                                                                                              | 教示 开 关 公差 开 关 复原                         | 开 关         |
| 开 复原 <u>3</u> 分 关                                                                                    | 触发 开 关 密码                                |             |
|                                                                                                    | 输出                                       |             |
| T1 开始         S %         T2 开始         30 %           T3 开始         70 %         T3 结束         90 % | 良品信号 不良信号 校准                             | 0 kg/1000mV |
| 教示                                                                                                   |                                          |             |
| 取样条数 2                                                                                               |                                          |             |
|                                                                                                    |                                          | 保存          |
|                                                                                                    |                                          |             |

# 显示/更改 PC 中保存的参数。

按钮说明

| 保存 | 将画面的设定内容保存在 PC 的文档中。 |
|----|----------------------|
| 读取 | 显示 PC 文档中保存的设定内容。    |

※其他项目与 Log On 时相同。

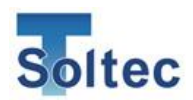

3.2.6. 配置画面

| ▶ 配置画面        |           |            |   |        | × |
|---------------|-----------|------------|---|--------|---|
| Headroom软件的   | 路径        |            |   |        |   |
| c:\Soltec\Hea | adroom\He | adroom. ex | e |        |   |
| 语言            |           |            |   |        |   |
| 简体中文          |           |            |   | $\sim$ |   |
|               | ОК        | 取消         |   |        |   |

#### 设定 PC 软件的工作条件。

| Headroom 软件的路径选择         在 Headroom 软件的安装文件夹中           径。 |                      |
|------------------------------------------------------------|----------------------|
|                                                            | 通常此路径不需要更改。          |
| 语言                                                         | 选择 Pro-Lite 软件的显示语言。 |
|                                                            | 简体中文、繁体中文,英語,日语可选    |
| ОК                                                         | 使设定生效并关闭画面。          |
| 取消                                                         | 放弃设定并关闭画面。           |

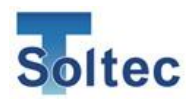

3.2.7. 工具画面

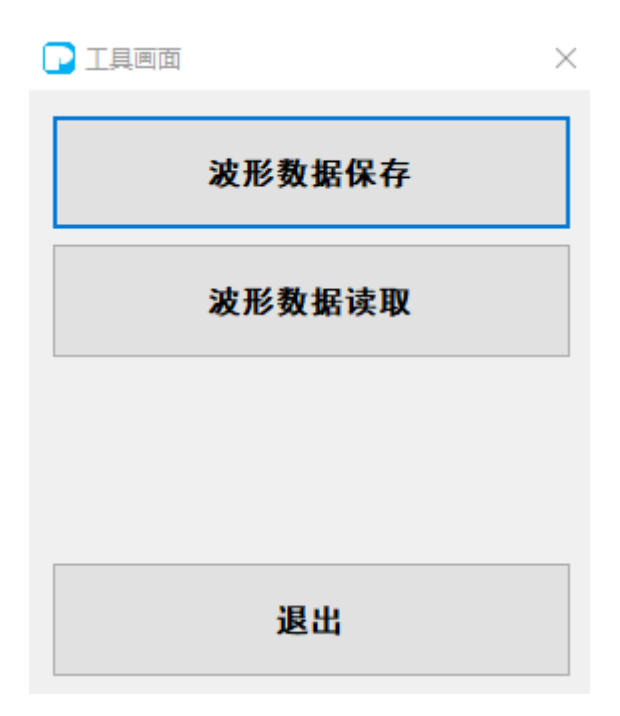

| 波形数据保存 | 在 Pro-Lite 保存收集到的波形数据文件。 |
|--------|--------------------------|
| 波形数据读取 | PC 上保存的波形数据在其他窗口打开。      |
| 退出     | 关闭工具画面                   |

3.2.8. 亮度调整画面

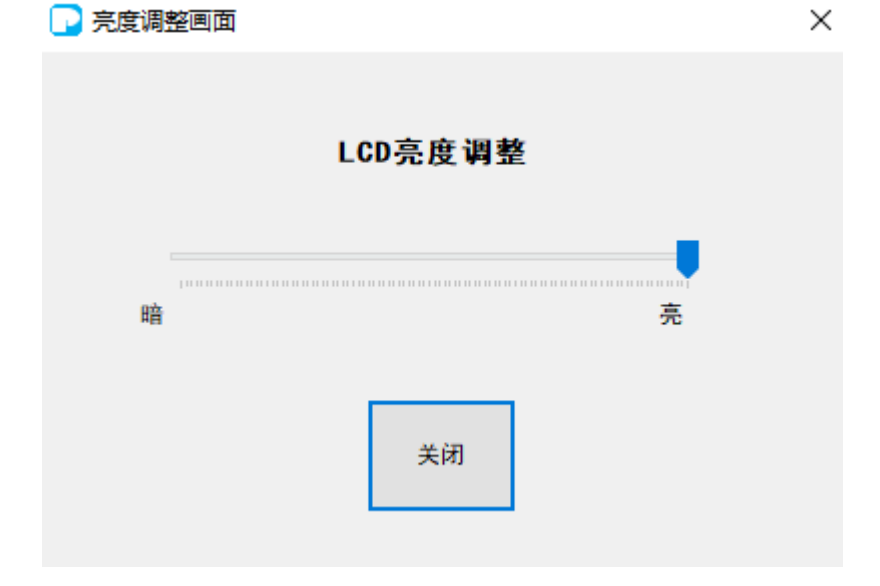

通过移动光标栏调整主机的 LCD 亮度。

| 关闭 | 关闭画面。 |
|----|-------|
|    |       |

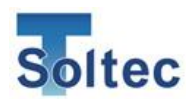

|--|

| 🕞 预压画面 |    |    |      | × |
|--------|----|----|------|---|
|        |    |    |      |   |
|        | 预压 |    | 0.2% |   |
|        |    |    |      |   |
|        |    | ок |      |   |
|        |    |    |      |   |

给传感器预加压时使用。

打开画面后进行加压,当显示值与推荐值一致时,停止紧固螺栓。

传感器不同, 推荐值也各不相同。

另外, PSS 传感器不需要预加压。

| OK | 关闭画面 |
|----|------|

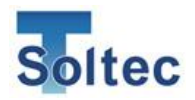

3.2.10. 自动触发设定

| 🕞 自动触发确认画面   |          | ×     |
|--------------|----------|-------|
| Auto Trigger | Pro-Lite | ОК 取消 |
|              |          | 时间    |
|              |          | 189   |
|              |          | 高清晰   |
|              |          | Ŧ     |
|              |          | 获取波形  |
|              |          |       |
|              |          | 触发等级  |
|              |          | 80 mV |
|              |          |       |
|              |          |       |
|              |          |       |

自动触发无法顺利工作时可用来调查原因。

#### 按钮说明

| ОК   | 确认自动触发设定并返回参数设定画面。   |
|------|----------------------|
| 取消   | 取消自动触发设定并返回参数设定画面。   |
| 获取波形 | 按设定的秒数记录并显示传感器的实时数据。 |

设定项目

| 时间   | 设定数据的取得时间。<br>可选择设定为1秒/5秒。                    |
|------|-----------------------------------------------|
| 触发等级 | 设定显示传感器实时数据的触发水准。<br>点击 OK 关闭画面,设定值将显示在参数画面中。 |

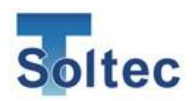

3.2.11. 实时数据示例

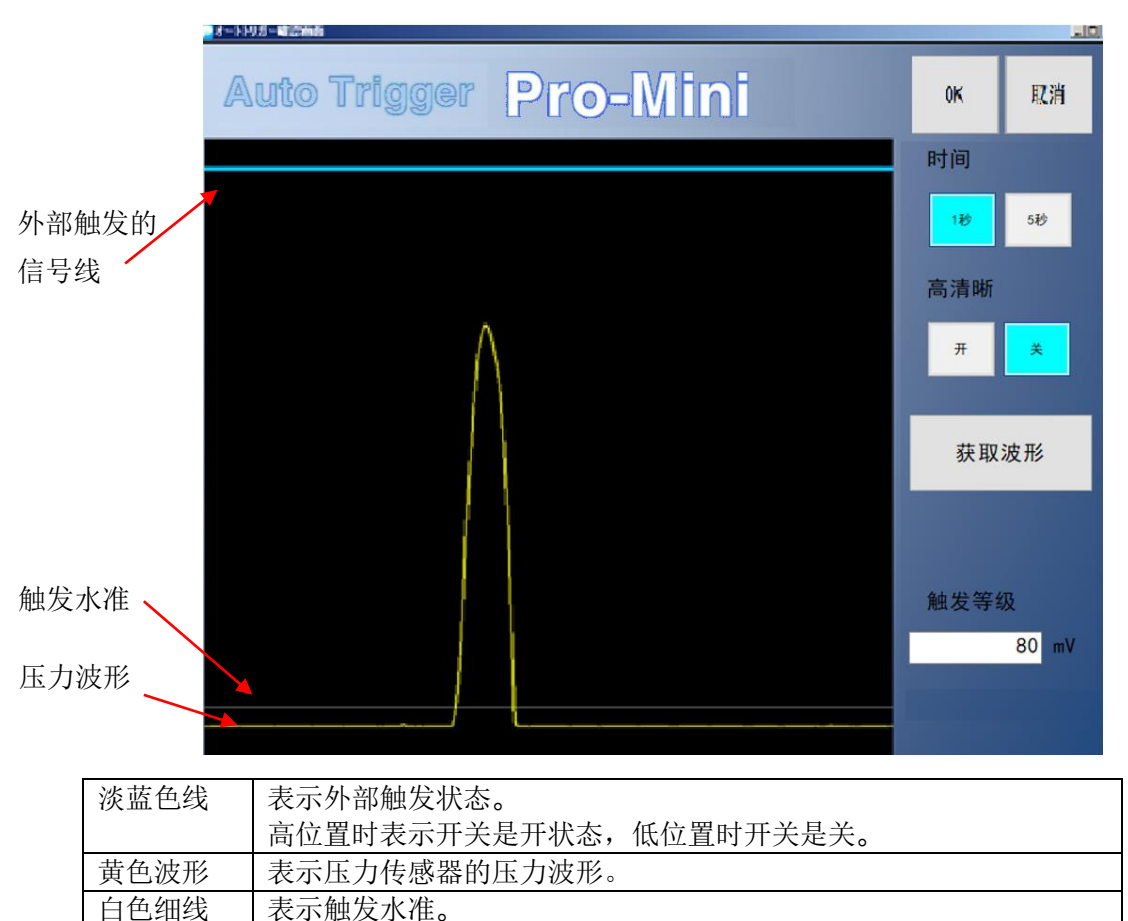

举例①外部触发时

请确认淡蓝色线的位置和黄色波形的位置。

两者距离较大时,需要设置合适的触发延时。

设定的时间(秒)会充满画面宽幅,请参考此在参数画面设置合适的触发延时。 触发延时请在参数画面设置。

举例② 自动触发时

压着时黄线波峰不超过白色细线的话,自动触发功能不工作,无法取得压力波形。 请一边参考画面显示,一边设置合适的触发水准。

举例③ 共通

压着时黄色线不变化,可能是传感器不良或者设置错误。 请确认传感器的设置状态,或者更换传感器。 黄色线变化过小时,传感器的灵敏度可能不适合该设备。 请更换为灵敏度更高的传感器。

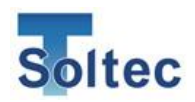

3.2.12. Headroom 软件

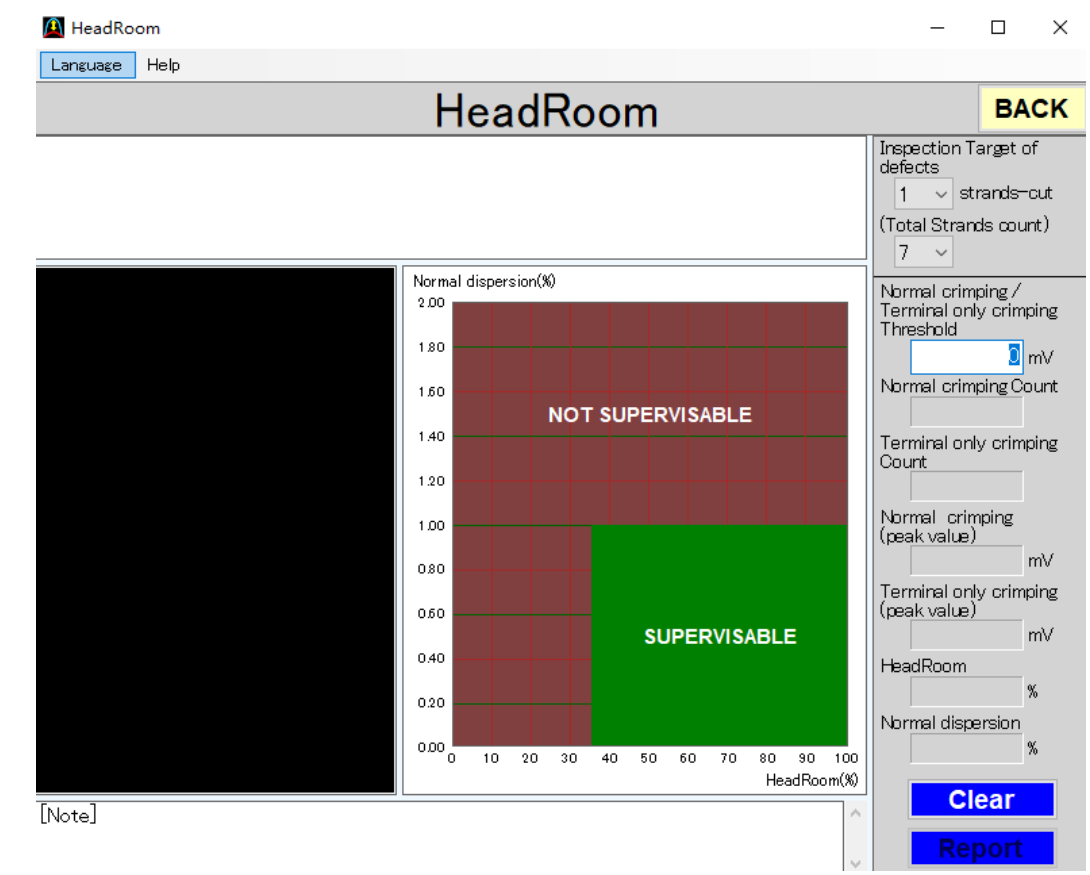

电线和端子的组合、压着机·模具的状态不同,CFM 的判定精度也会发生变化。 显示 CFM 可以以怎样的精度来判定的指标有两个。 第1个是 Headroom, 第2个是良品的偏差%。

#### Headroom

「良品压着時的波峰负荷」与「无芯线压着时的波峰负荷」的差值,将良品波峰看做作 100%的示意图。(下图)

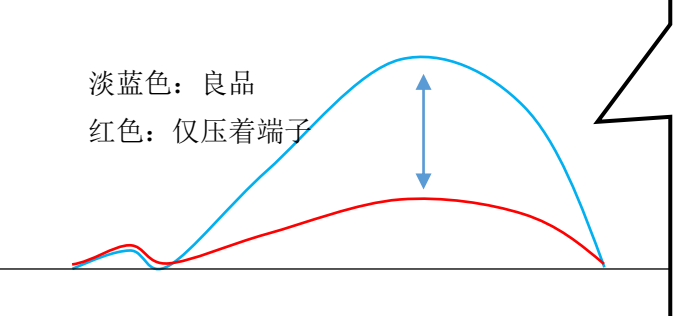

淡蓝色部分的大小, 良品峰值作为 100%来显示的就是 Headroom。 左图是 70%左右的状态。 当这个数值达到 35%以上是 CFM 可以稳定工作的条件。

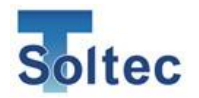

良品偏差**%** 

试压着 30 根左右的良品,波峰的标准偏差/波峰平均值的百分比。 偏差百分比在1以下是 CFM 可以稳定工作的条件。

通过这三个指标,在画面上显示的容易理解的产品就是 Headroom 软件。

#### **3.2.13.** Headroom 软件的使用方法

A. 试压着

打开画面,试压着良品 30 根,仅端子压着(无芯线)10 根。试压着的峰值以柱 状图显示,波形也同时显示。

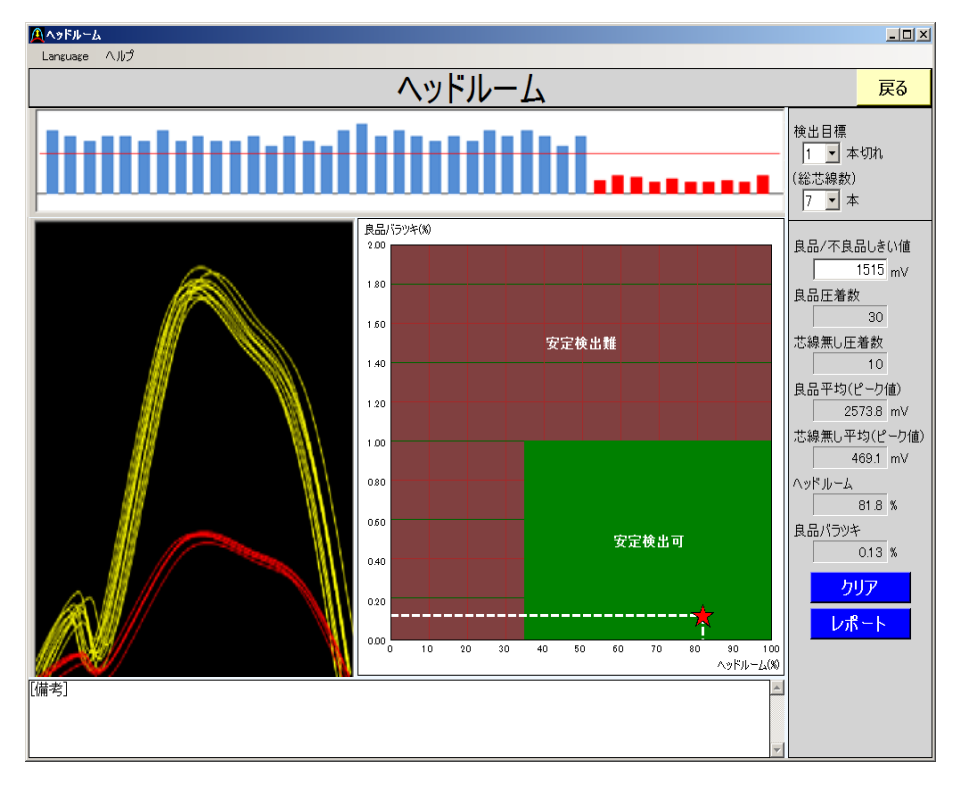

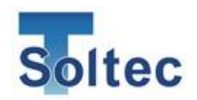

B. 阈值设定

请操作鼠标让红色横线在良品的柱状图和无芯线的柱状图中间通过。 如下图所示,比红线高的峰值用蓝色,比红线低的峰值用红色表示。 请确认良品峰值的柱状图全部为蓝色,无芯线峰值的柱状图全部为红色。 这样,Headroom的确认的准备工作完成。

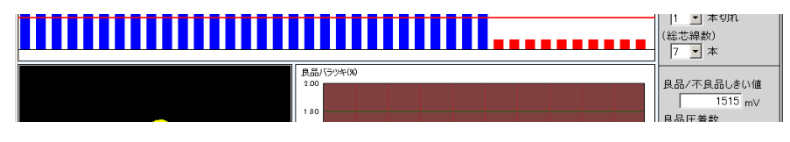

C. 判定稳定性的确认

良品 30 根的偏差%为Y坐标、Headroom为X坐标,下图中以星标标注。 若此标识在绿色「可稳定检出」区域内, CFM的不良检出可稳定进行。(下图) 若此标识在红色「难稳定检出」区域内, CFM的不良检出无法稳定进行的可 能性较高。

在此情况下,请实施模具的维护等措施,让标识出现在绿色区域内。 实施维护仍无法改善时,可能 CFM 不适合该电线和端子的组合。 此时,请将可检出不良规定在重大不良(无芯线、无剥皮、无端子等),增大公 差,使设备不会对良品做出误判。

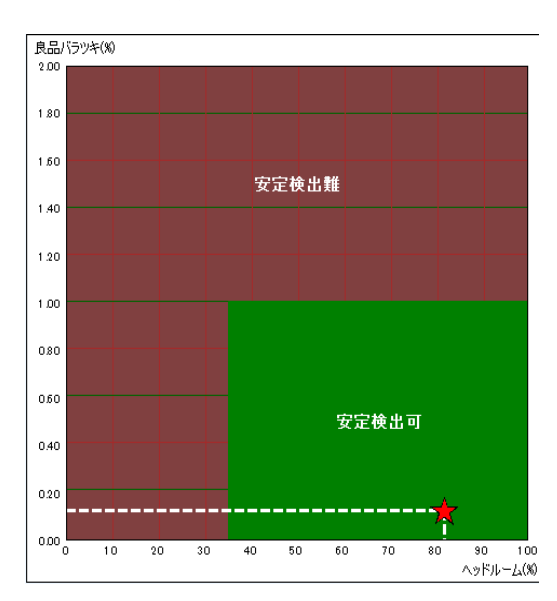

※浅打、深打等不良有必要通过目视检查。

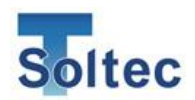

3.2.14. 其他画面说明

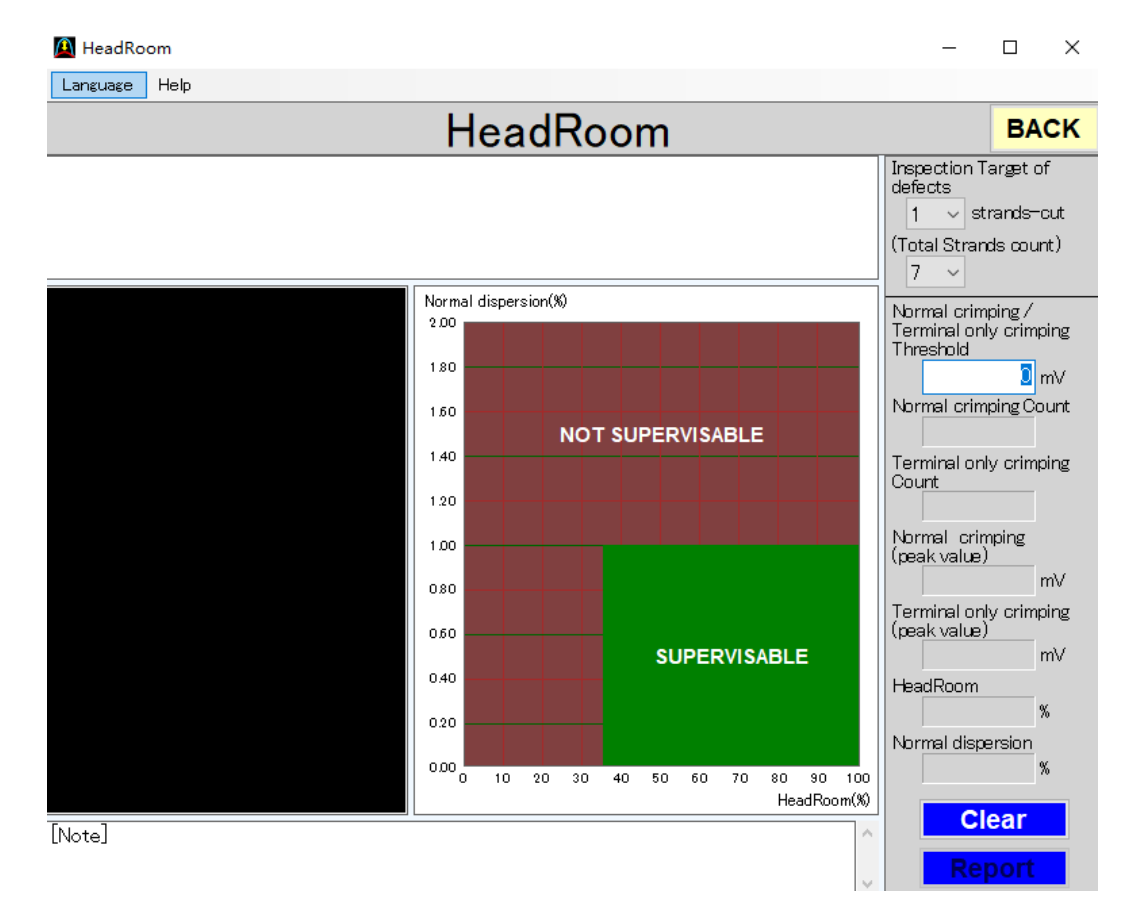

#### 按钮说明

| Language | 选择画面中显示的语言。 |
|----------|-------------|
| Help     | 显示软件版本。     |
| BACK     | 关闭软件。       |
| Clear    | 清除画面中的信息。   |
| Report   | 打印画面中的信息。   |

#### 设定项目·显示项目

| 检出目标                   | 希望检出1根/7根断裂请选择1。          |
|------------------------|---------------------------|
| Inspection target of   | 不过,可稳定检出区域会变小。            |
| defects                | 检出目标的芯线断裂数越多,可稳定检出区域越大。   |
| 芯线总数                   | 芯线总数7根时选择7。               |
| Total Strands count    | 芯线总数 19 根时选择 19。          |
|                        | 与7相比,19的可稳定检出区域小。         |
| 良品/不良品阈值               | 峰值柱状图的红色横线的位置。            |
| Normal crimping/       | 更改设定的数值可移动横线的位置。          |
| Terminal only crimping | 用鼠标拖动横线也可以移动横线的位置。        |
| threshold              |                           |
| 良品压着数                  | 波峰比良品/不良品阈值高的波形为良品,良品压着数表 |
| Normal crimping count  | 示良品的数量。                   |

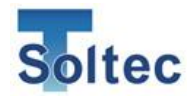

| 无芯线压着数                 | 波峰比良品/不良品阈值低的波形为无芯线压着品,无芯   |
|------------------------|-----------------------------|
| Terminal only crimping | 线压着数表示无芯线压着的数量。             |
| count                  |                             |
| 良品平均(波峰值)              | 良品波形波峰值的平均值。                |
| Normal crimping (Peak  |                             |
| value)                 |                             |
| 无芯线平均(波峰               | 无芯线压着波形波峰值的平均值。             |
| 值)Terminal only        |                             |
| crimping(Peak value)   |                             |
| HeadRoom               | 从良品数据和无芯线数据得出的 Headroom 数值。 |
| 良品偏移%                  | 从良品数据得出的波峰偏移%。              |
| Dispersion             |                             |
| 备注                     | 打印报告时,可输入希望在报告上留下的笔记。       |

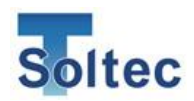

# 4. 技术资料

本项记载的是对上述各功能的进一步说明、维护方法、程序变更方法等技术资料。

4.1. 良品/不良品判定(T1/T2/T3/TD)

压力波形是读取后划分成 T1•T2•T3 这三个区域,并比较各自的公差,从而判定良品/ 不良品。

压力波形的划分

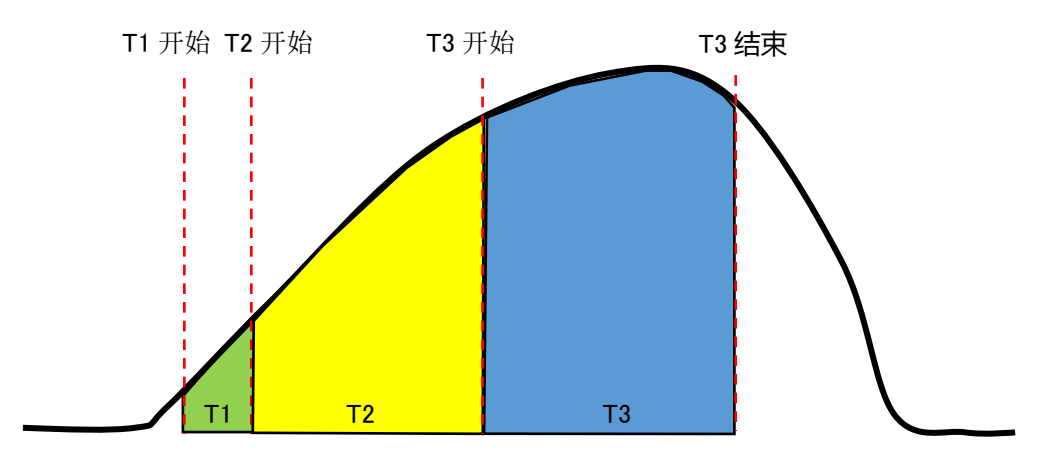

各判定区域按照下面的规则决定。

- 基准波形的波峰为100%,波峰左边以首个达到波峰高度5%的点划竖线为T1开始位置。
- ② 与 T1 开始位置相同原理, 波峰高度 30%的点划竖线为 T2 开始位置。
- ③ 与 T1 开始位置相同原理,波峰高度 90%的点划竖线为 T3 开始位置。
- ④ 波峰右侧,波峰高度 90%的点划竖线为 T3 结束位置。

上述压力波形的划分,在教示模式产生基准波形的同时,各区域位置也得到确定,直 至下一次教示该区域位置一直不变。

T1 开始、T2 开始、T3 开始、T3 结束这四个点可更改,可设定为波峰的OO%。 (请参照「3.2.4. 参数画面(Log On)」)。

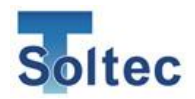

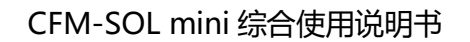

T1 区域(绿色部分)

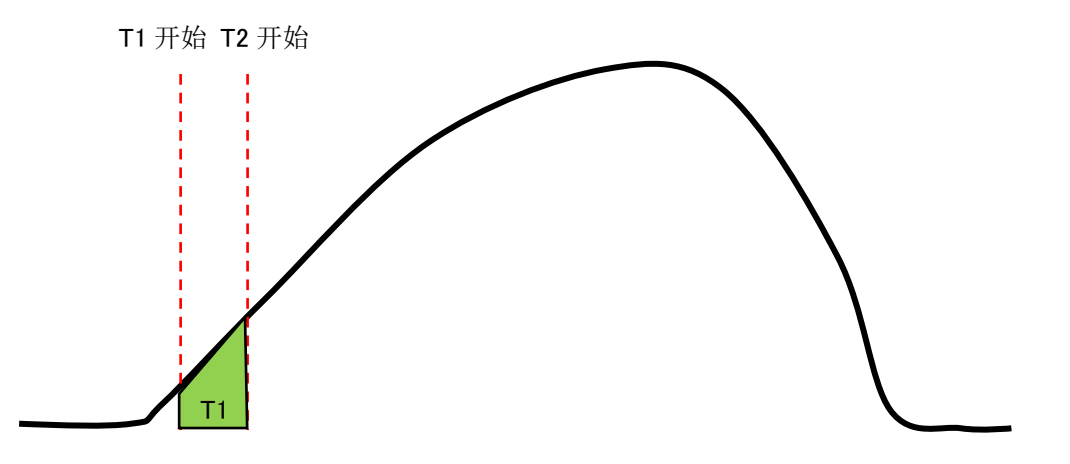

T1 区域是端子压着的开始阶段。端子的芯线压脚接触到夹具,压脚向下压,压力增大。 压力增大时就产生了压力波形。

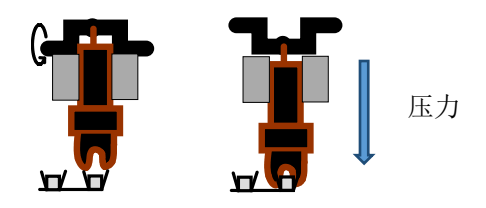

T2 区域(黄色部分)

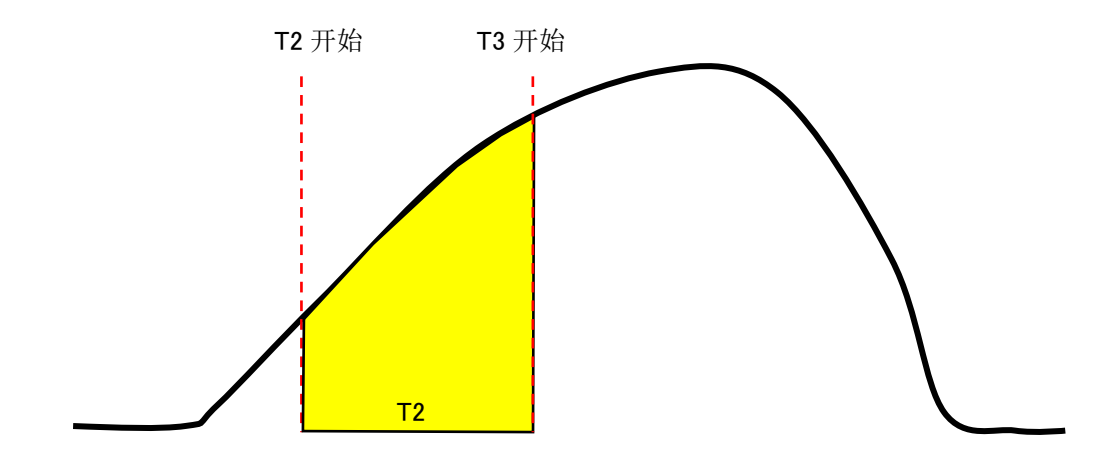

**T2**区域是端子压着的中途阶段。端子的芯线压脚接触到夹具,压脚向下压,芯线被强力挤压。

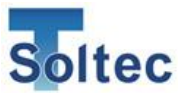

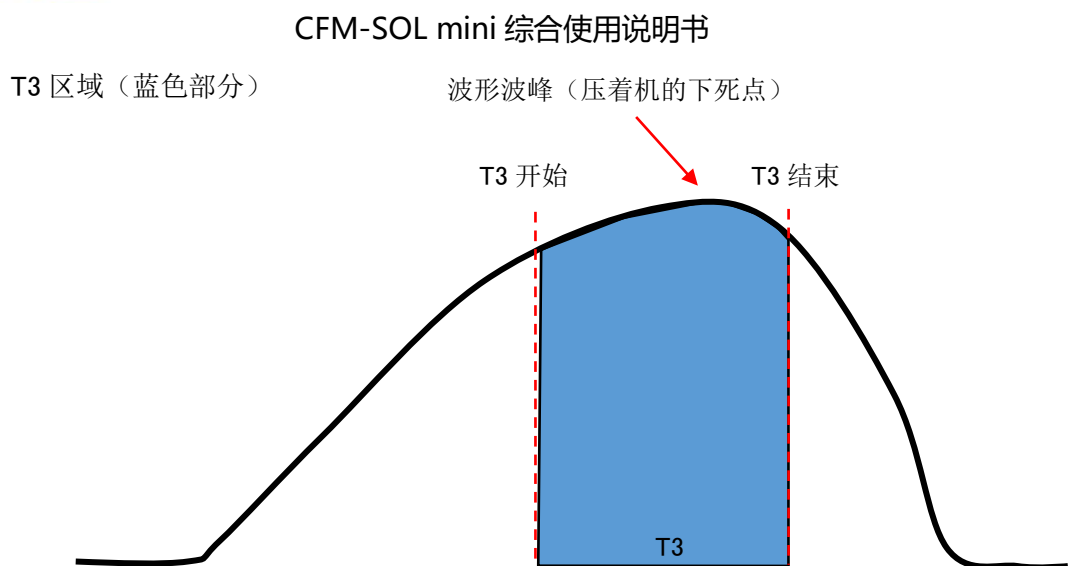

T3 区域是端子压着的最后阶段以及下死点,表示从下死点开始回到压着机原点的过程。

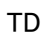

T1·T2·T3 各区域和对应基准波形的相差的绝对值的和。(虚线为基准波形)

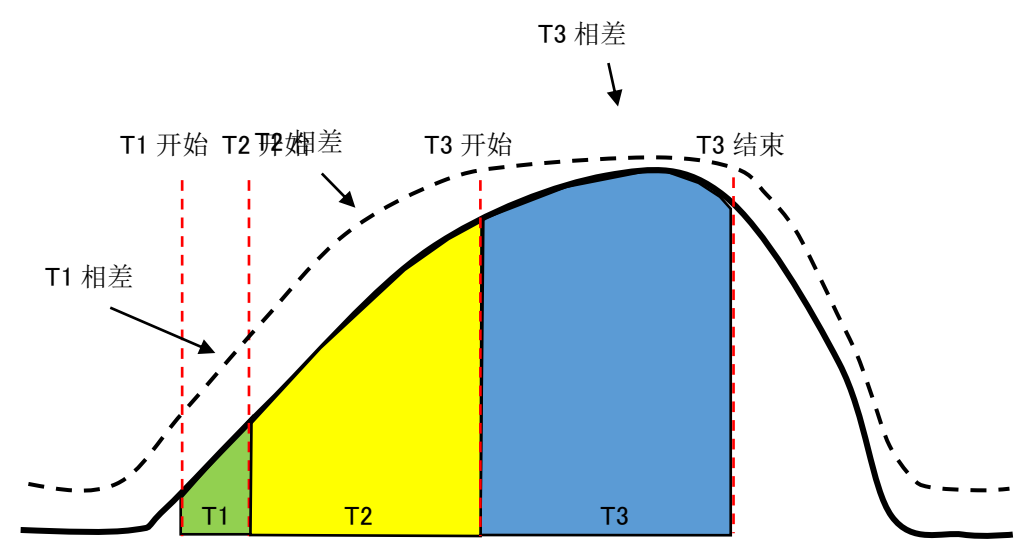

上记 T1 相差(虚线到下方绿色 T1 的空白部分)、T2 相差(虚线到下方黄色 T2 的空白部分)、T3 相差(虚线上方蓝色部分)的绝对值相加就是 TD。

T1·T2·T3 所有区域都有相差产生,各自不超过公差就不会被判定为不良品,TD 就是为了检出这样的不良品。计算公式如下:

TD = |T1| + |T2| + |T3|

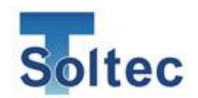

**4.2.** 模具•刀口的维护

**CFM-SOL** mini 的作用是取得波形并对是**良品**/**不良品**进行判定。因此,压力自身不稳定的话,无法进行正确的判定。下面展示的是典型的日常检查工作。如严格遵守则能提高检查精度,大大减少对良品的误判。对象是压着机、模具、材料(端子、线材)等。

① 端子和线材的传送位置

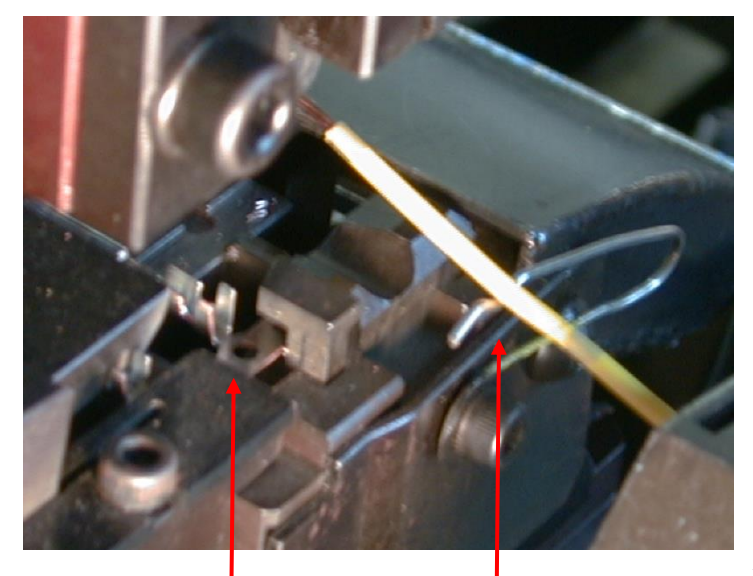

压着时若压力大小偏差较大,则压力波形的偏差同时增大。 这将会导致误判(良品压着被视为不良品压着)增加。为了防止误判只好扩大公差,从而导致真正的不良无法被检测出,陷入恶性循环。因此,需严格执行日常维护,机械和模具保持清洁,材料保持稳定状态很有必要。做到上述可使 CFM-SOL mini 的效果更加有效发挥。

端子传送位置

线材笔直置于中央

 良品
 不良品

端子连接处的切刀较钝会使得端子容易 偏转,上图不良品横断面那样压脚下压 过深。外观和高度即使没有问题, CFM-SOL mini 也会将其判定为不良品。 端子和电线的位置不正确的 话,会导致端子偏转,喇叭口 消失,压脚过深等不良状况。 对测量数据产生较大影响。

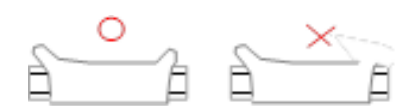

小端子压着时,与下刀模接触不 稳定等也会容易造成喇叭口问 题。单侧喇叭口缺失,会造成大 负荷量减少,从而导致不良判 定。

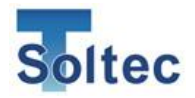

2 底座

使用 PSS 传感器测得压着机壳体的应变,或者在底座/冲头安装传感器,无论在哪里 安装传感器,底座的维护都非常重要。

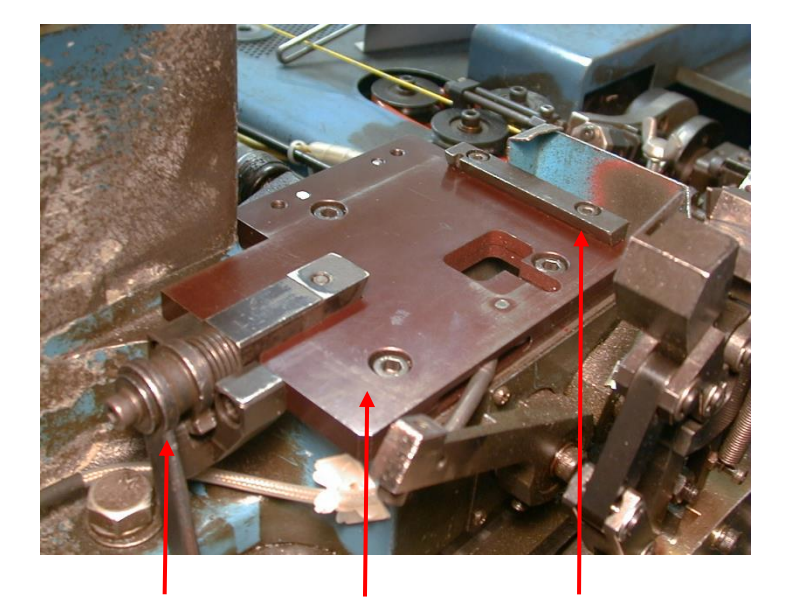

模具须紧紧固定,否则 压力不稳定。压力波形 每次变动较大,机械部 品的机构渐渐产生偏 差,压力也会产生变 化,基准补偿值变大。确 定底座的表明平整,紧 紧固定,挡板无晃动等 十分重要。

紧锁固定 底座表面平整度 挡板位置

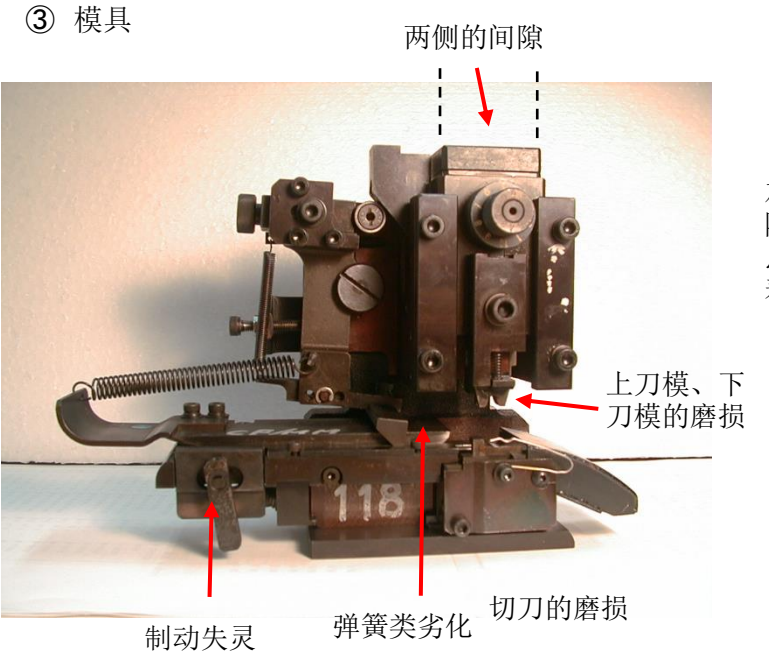

左图中的其他注意点, 随着压着机冲头的下死 点变化,压力波形的偏 差也会产生。

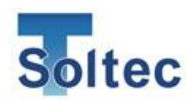

# 5. 常见问题

关于 CFM-SOL mini 使用中可能会遇到的各种状况,我司整理了几个常见问题。

5.1. 重大不良无法检出

空端子压着(无电线)、不剥皮压着、端子双重压着等重大不良,CFM-SOL mini 是必定可以检出的。我司设计 CFM-SOL mini 时考虑到即便是最宽松的公差号码 5 号也完全可以检出。无法检出时,可能是压力波形无法正确获取。可能的原因请参考下列:

原因 1: 传感器未正确安装, 传感器灵敏度不高。 请参考「CFM-SOL mini 设置专用说明书」, 确认 PSS 传感器是否正确安装。另外, 使用 底座式的 FTW 传感器时, 请确认底座上是否能够准确预压过。

原因2:自动触发状态的波形获取设置不正确,无法看见波形。

自动触发状态的波形触发水准设置不正确,可能是将**圧力**波形之前发生的机械干扰当 作是压力波形而导致误识别。

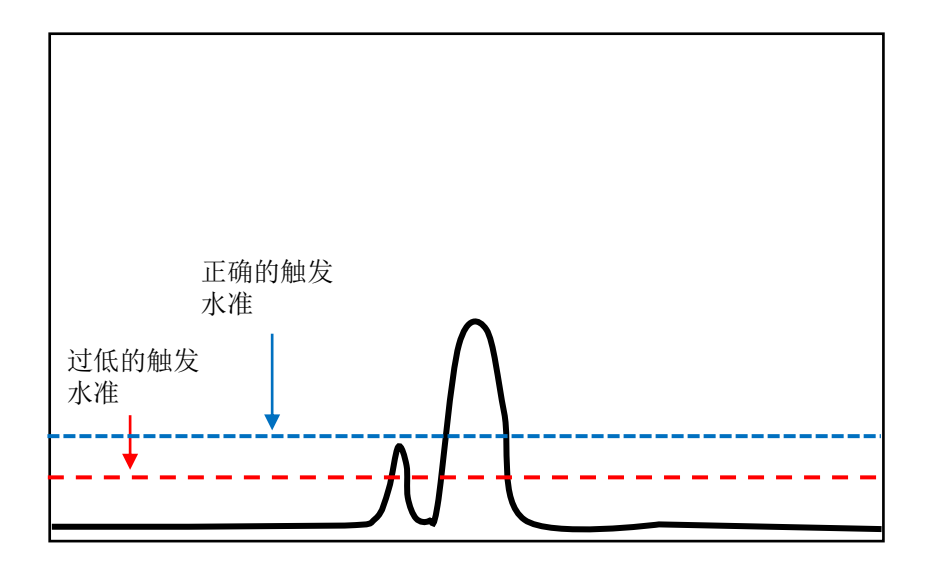

触发水准过低,在实际的压力波形之前识别到机械干扰的波形。机械干扰的波形与实际 波形间隔在 10mSec 以上时,将会采用最先检出的强干扰波形。请在主机或 PC 软件上 调高触发水准到合适的数值。

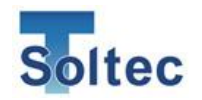

原因 3: T1/T2/T3 的各判定区域位置不正确,无法正确判定。 如下图所示,判定区域的区分线的位置不正确的情况下,无法正确判定。初始值 T1 开 始:5%、T2 开始:30%、T3 开始:70%、T3 结束:90%。请打开 PC 软件,参考「3.2.4.参数画 面(Log On)」进行修正。另外,判定区域的详细信息,请参考「4.1.良品/不良品判定 (T1/T2/T3/TD)」。

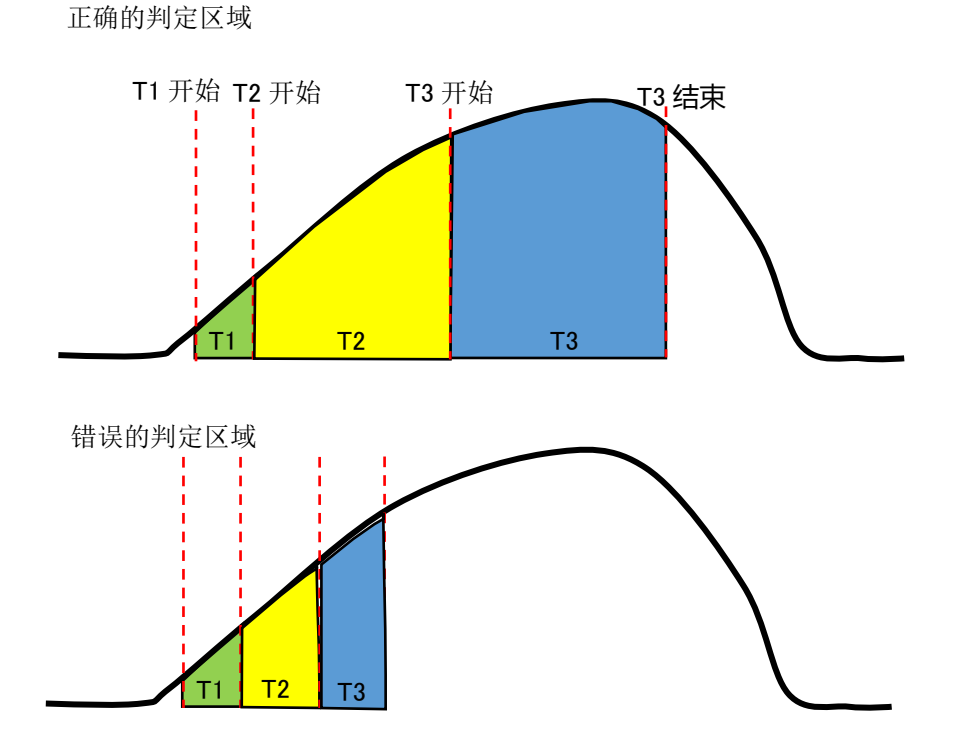

确认了上述原因 1、2、3 仍然无法检出重大不良的情况下,请将公差值恢复到初始值, (请参考「2.公差」)再一次进行教示。

5.2. 细微不良无法检出

芯线1根断裂,轻微深打等不良的检出,受端子芯线的组合、压着机与模具的状态等 影响。虽然将公差减小可以检出诸多不良,但同时误判也会增加。请制作出想检出的 不良品样品,调整公差使其可以被检出,再测试是否可以接受此公差引起的误判。

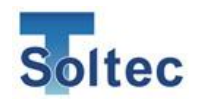

5.3. 粗电线压着时,压着不良无法检出。

压着 HV 和 EV 用的粗电线时,由于端子的壁厚较厚,占据了压力波形的大部分。因此端子以外部分的原因引起的芯线外漏,深打(树脂咬合)等不良品的压力波形几乎不发生变化,无法被判定为不良品。

适合 CFM-SOL mini 运用的 Headroom

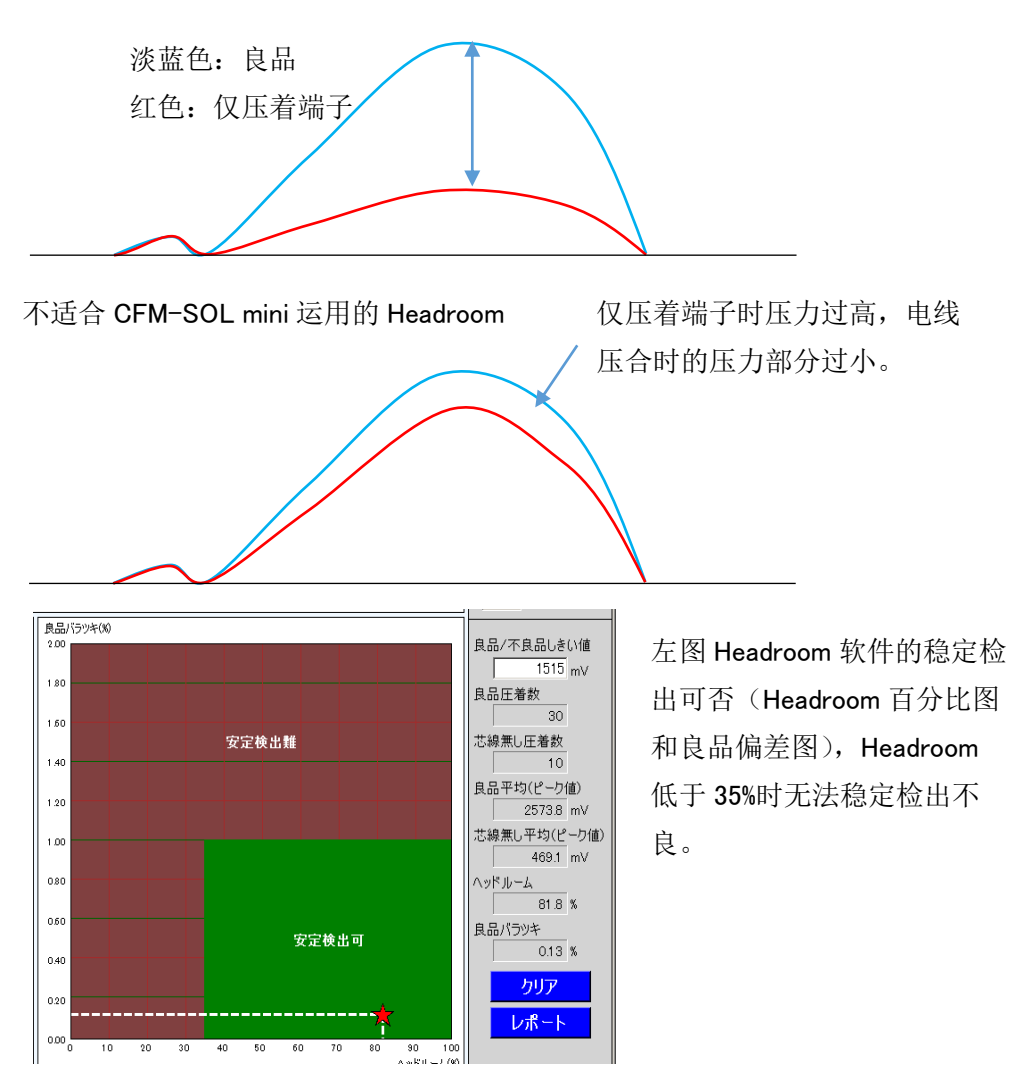

# 5.4. AWG30 以下的细电线的压力波形不稳定。 CFM-SOL mini 可稳定运用的最细电线是 AWG28。比 AWG28 细的电线相关,端子和电线的组合、模具的状态等会影响压力波形的稳定性。

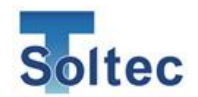

5.5. 误判过多,生产停止。

误判过多会导致经常发生停线,停线时间增加则造成生产效率过低。不仅如此,为防止 误判需增大公差,又导致细微不良无法被检出,造成不良流出。各种原因互相关联, 可能的原因有如下几点:

原因1:压着机刚度降低,或者基座不稳定,机器机身每次压着的应变不同,压力波 形也都不相同。基座不稳定发生摇晃,或者压着机的刚性降低的情况下,压着机压着时 自身也会发生应变。

PSS 传感器是检出压着机形变的传感器,压着机自身不稳定的情况下,请使用底座式 FTW 系列传感器。详细请参照「CFM-SOL mini设置专用说明书」。

原因2:模具调整不足或刀模磨损,压力波形每次不相同。

根据模具的状态、刀模的磨损以及端子和电线的传送位置不同,压力波形也每次不相同,引起误判。详细对策请参考「4.2. 模具·刀口的维护相关」。

原因 3:基准补偿控制设置为 OFF。

压着机的温度上升是压力变化的主要原因,适应压力变化的基准补偿控制设置为 OFF 时,持续生产的过程中,基准波形与实际压力波形的差别变大,误判造成不良判定。 打开基准补偿控制(ON)相关,请参照「3.2.4.参数画面(Log On)」。

原因4:波峰对准设定错误

使用自动触发的状态下,对准处于 OFF 状态,位置发生错误时,实际的压力波形和基 准波形的位置对不上,发生错误。波峰对准的位置通常是右侧 40%,伺服驱动压着机的 情况下,设定在左侧 70%可能比较合适。波峰对准的设定变更相关,请参照「3.2.4.参数 画面(Log On)」。

波形的左半部分会左右偏移

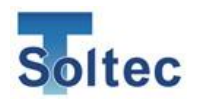

原因5:压力波形不稳定,每次形状都不相同,识别出的是其他地方的压力波形。

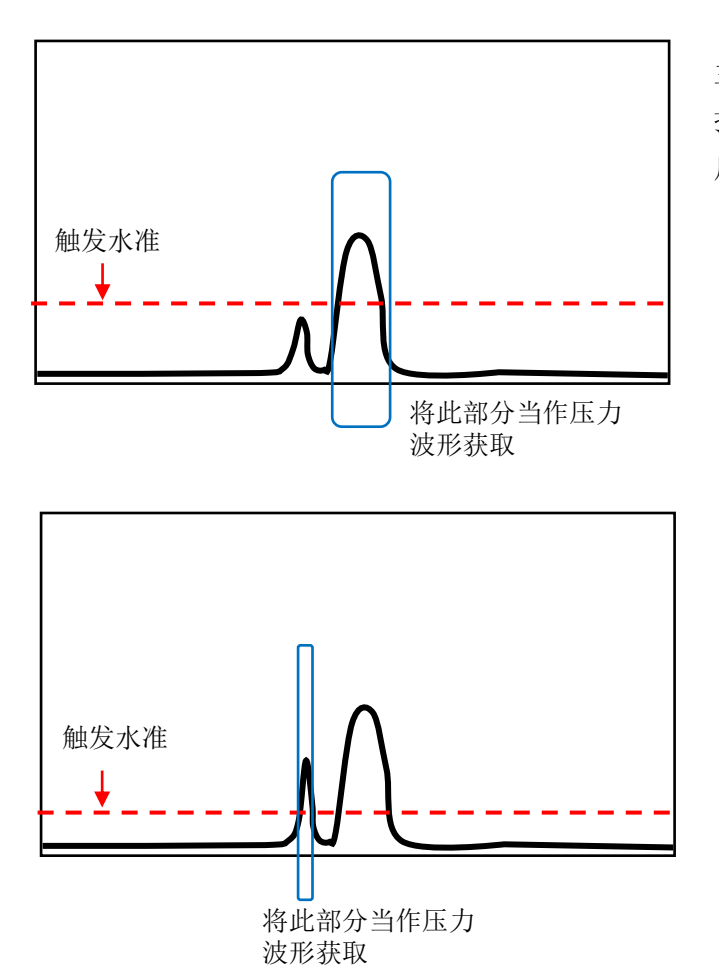

主波形前方有干扰波形,但是干 扰波形低于触发水准,正常读取 后面产生的主波形。

主波形前方有较大的干扰波形, 此干扰波形高于触发水准,被认 为是主波形而被误读。

教示后,即便使用相同的模具、端子、电线生产,根据压着机和模具的状态,主波形的 前后可能会产生如上图所示的干扰波形。干扰波形的原因从机械原因到电子原因等有各 种可能。在此情况下,在自动触发确认画面中,设定合适的触发水准,或者使用接近 开关,输入外部触发信号。外部触发器的安装相关,请参照「CFM-SOL mini设置专用 说明书」。

其他,重新设置公差号码,确认端子·电线的组合、压着高度是否正确等方法也可能 有效。

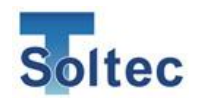

5.6. 端子压着后,无法取得压力波形 压着良品后压力波形无法取得(CFM-SOL mini 无反应),可能是以下原因。

原因1:自动触发的触发水准设定错误。

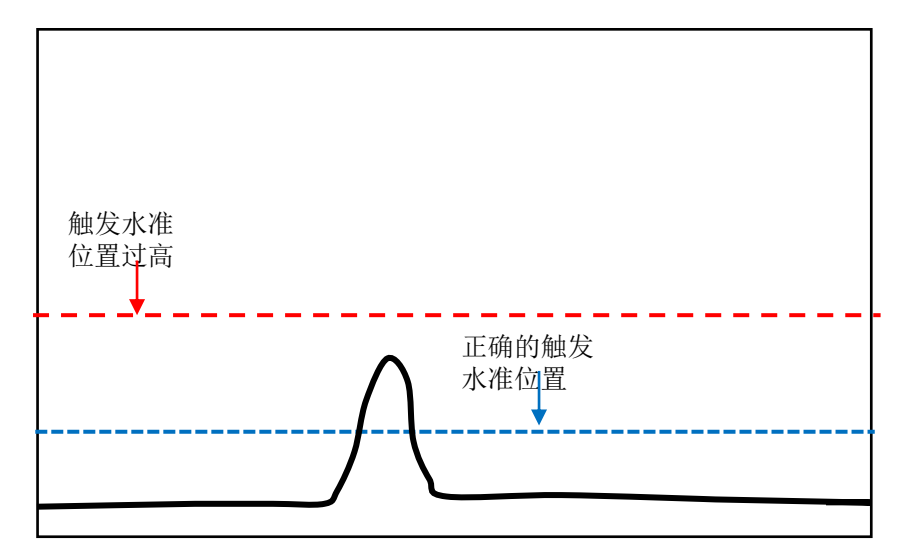

触发水准过高,压力波形无法检出。请通过主机或 PC 软件将触发水准调低。 使用外部触发装置时,请确认外部触发装置的安装位置和配线。

原因2:传感器安装位置或输出自身有问题。

自动触发确认画面后,压力波形仍无法取得时,请确认传感器的安装位置和螺栓的固定(请参考「CFM-SOL mini设置专用说明书」)。

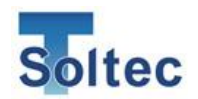

5.7. 打开电源开关, CFM-SOL mini 不启动 请确认 AC 电源适配器的插头,主机以及接口的电线是否接好。 电源打开后,开关上部的 LED 灯会亮起。

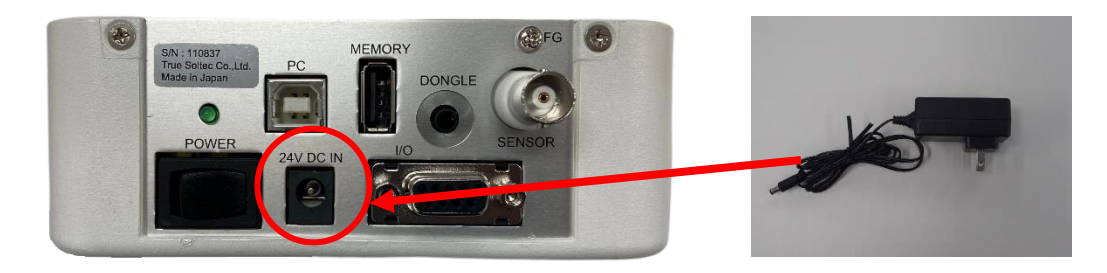

- 5.8. 与 PC 无法通信 USB 端口可能发生暂时失效的情况。请从 PC 上拔下 USB 电线,重启 PC 软件 Pro-Lite, 再次连接通信。
- 5.9. 发生电子干扰,压力波形异常 压着机的机身漏电等会产生电子干扰,工厂的生产中常常受到电子干扰。电子干扰较 大时,压力波形上会出现锯齿,压力波形前后也会出现锯齿。CFM-SOL mini 根据以往 的经验,设计上增强了抗电子干扰能力。同时为了避免出现问题,客户操作现场也请 时刻注意接地。另外,请将 CFM-SOL mini 的底部的 FG 端子与接地端子相连接。
- 5.10. 端子未打上的不良无法检出 端子未打上(只压着了电线)的不良无法检出时,压力过小未达到触发水准,所以识 别不出压力波形。请调整触发水准到合适的数值。不过,触发水准过低的话,稍微一 点振动就会被误识别,主机判定不良。

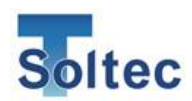

# 6. 质量保证

质保期限为产品采购后一年以内。

质保期限内在正常使用状况下发生故障,我司提供免费修理服务。经我司确认,故障由 客户方面的原因引起的,我司质保期限内提供有偿修理服务。

例如:

- ·产品错误使用,或客户自行修理和改造导致的故障
- ·地震、水灾、雷击及其它自然灾害或公共灾害,异常电流 · 电压导致的故障
- •摔落等,产品不当使用产生的故障

质保期限以外的产品,我司原则上提供有偿修理。

トルーソルテック株式会社 350 -1133 埼玉県川越市砂 TEL 049-242-9184 FAX 049-242-3190 URL http://www.truesoltec.co.jp/ E-mail info@truesoltec.co.jp